# 阿里云 文件存储NAS

# 控制台用户指南

文档版本: 20191112

为了无法计算的价值 | [] 阿里云

# <u>法律声明</u>

阿里云提醒您在阅读或使用本文档之前仔细阅读、充分理解本法律声明各条款的内容。如果您阅读 或使用本文档,您的阅读或使用行为将被视为对本声明全部内容的认可。

- 您应当通过阿里云网站或阿里云提供的其他授权通道下载、获取本文档,且仅能用于自身的合法 合规的业务活动。本文档的内容视为阿里云的保密信息,您应当严格遵守保密义务;未经阿里云 事先书面同意,您不得向任何第三方披露本手册内容或提供给任何第三方使用。
- 未经阿里云事先书面许可,任何单位、公司或个人不得擅自摘抄、翻译、复制本文档内容的部分 或全部,不得以任何方式或途径进行传播和宣传。
- 3. 由于产品版本升级、调整或其他原因,本文档内容有可能变更。阿里云保留在没有任何通知或者 提示下对本文档的内容进行修改的权利,并在阿里云授权通道中不时发布更新后的用户文档。您 应当实时关注用户文档的版本变更并通过阿里云授权渠道下载、获取最新版的用户文档。
- 4. 本文档仅作为用户使用阿里云产品及服务的参考性指引,阿里云以产品及服务的"现状"、"有缺陷"和"当前功能"的状态提供本文档。阿里云在现有技术的基础上尽最大努力提供相应的介绍及操作指引,但阿里云在此明确声明对本文档内容的准确性、完整性、适用性、可靠性等不作任何明示或暗示的保证。任何单位、公司或个人因为下载、使用或信赖本文档而发生任何差错或经济损失的,阿里云不承担任何法律责任。在任何情况下,阿里云均不对任何间接性、后果性、惩戒性、偶然性、特殊性或刑罚性的损害,包括用户使用或信赖本文档而遭受的利润损失,承担责任(即使阿里云已被告知该等损失的可能性)。
- 5. 阿里云文档中所有内容,包括但不限于图片、架构设计、页面布局、文字描述,均由阿里云和/或其关联公司依法拥有其知识产权,包括但不限于商标权、专利权、著作权、商业秘密等。 非经阿里云和/或其关联公司书面同意,任何人不得擅自使用、修改、复制、公开传播、改变、 散布、发行或公开发表阿里云网站、产品程序或内容。此外,未经阿里云事先书面同意,任何人 不得为了任何营销、广告、促销或其他目的使用、公布或复制阿里云的名称(包括但不限于单独 为或以组合形式包含"阿里云"、"Aliyun"、"万网"等阿里云和/或其关联公司品牌,上述 品牌的附属标志及图案或任何类似公司名称、商号、商标、产品或服务名称、域名、图案标示、 标志、标识或通过特定描述使第三方能够识别阿里云和/或其关联公司)。
- 6. 如若发现本文档存在任何错误,请与阿里云取得直接联系。

# 通用约定

| 格式        | 说明                                         | 样例                                                         |
|-----------|--------------------------------------------|------------------------------------------------------------|
| 0         | 该类警示信息将导致系统重大变更甚<br>至故障,或者导致人身伤害等结果。       | 禁止:<br>重置操作将丢失用户配置数据。                                      |
|           | 该类警示信息可能会导致系统重大变<br>更甚至故障,或者导致人身伤害等结<br>果。 | ▲ 警告:<br>重启操作将导致业务中断,恢复业务<br>时间约十分钟。                       |
| !         | 用于警示信息、补充说明等,是用户<br>必须了解的内容。               | <ul> <li>注意:</li> <li>权重设置为0,该服务器不会再接受<br/>新请求。</li> </ul> |
| Ê         | 用于补充说明、最佳实践、窍门<br>等,不是用户必须了解的内容。           | 道 说明:<br>您也可以通过按Ctrl + A选中全部文<br>件。                        |
| >         | 多级菜单递进。                                    | 单击设置 > 网络 > 设置网络类型。                                        |
| 粗体        | 表示按键、菜单、页面名称等UI元<br>素。                     | 在结果确认页面,单击确定。                                              |
| Courier字体 | 命令。                                        | 执行cd /d C:/window命令,进<br>入Windows系统文件夹。                    |
| ##        | 表示参数、变量。                                   | bae log listinstanceid                                     |
|           |                                            | Instance_ID                                                |
| []或者[a b] | 表示可选项,至多选择一个。                              | ipconfig [-all -t]                                         |
| {}或者{a b} | 表示必选项,至多选择一个。                              | <pre>switch {active stand}</pre>                           |

# 目录

| 法律声明]                               |
|-------------------------------------|
| 通用约定]                               |
| 1 管理权限1                             |
| - ローエレイーー<br>1.1 使用RAM实现用户访问控制1     |
| 1.2 创建自定义权限策略                       |
| 1.3 管理权限组4                          |
| 2 管理文件系统                            |
| 3 管理挂载点12                           |
| 4 挂载文件系统                            |
| 4.1 挂载说明                            |
| 4.2 手动挂载NFS文件系统16                   |
| 4.3 手动挂载SMB文件系统 20                  |
| 4.4 自动挂载NFS文件系统24                   |
| 4.5 自动挂载SMB文件系统 29                  |
| 4.6 跨VPC挂载文件系统                      |
| 4.7 跨账户挂载文件系统                       |
| 4.8                                 |
| 5 卸载文件系统 51                         |
| 5.1 在Linux系统中卸载文件系统51               |
| 5.2 在Windows系统中卸载文件系统51             |
| 6 容器场景挂载文件系统53                      |
| 6.1 推荐的挂载方式 53                      |
| 6.2 通过Flexvolume驱动-静态NAS存储卷挂载文件系统54 |
| 6.3 通过Flexvolume驱动-动态NAS存储卷挂载文件系统59 |
| 7 管理快照                              |
| 8 备份文件系统                            |
| 9 数据迁移                              |
| 10 配置监控和报警                          |
| 11 数据安全                             |
| 11.1 NAS NFS传输加密72                  |

# 1管理权限

# 1.1 使用RAM实现用户访问控制

您可以创建RAM用户用于管理NAS用户身份与资源访问控制服务,降低云账户信息安全风险。

### 背景信息

RAM允许在一个云账户(主账户)下创建并管理多个RAM用户,并允许给RAM用户分配不同的 授权策略,从而实现不同RAM用户拥有不同的云资源访问权限。使用RAM还可以让您避免与其他 用户共享云账号密钥(AccessKey),按需为用户分配最小权限,从而降低您的企业信息安全风 险。

#### 创建RAM用户

- 1. 使用主账号登录 RAM访问控制台。
- 2. 在左侧导航栏中,选择人员管理 > 用户,单击新建用户。
- 3. 配置用户账号信息。
- 4. 配置访问方式,勾选控制台登录密码和编程访问。
- 5. 勾选自定义登录密码,输入一个初始密码,并勾选用户在下次登录时必须重置密码。
- 6. (可选)启动多因素认证设备,单击确定。
- 7. 保存生成的账号、密码、AccessKeyID 和 AccessKeySecret。

# ▋ 说明:

请及时保存该 AccessKey 信息,并妥善保管。

#### 创建用户组

如果您需要创建多个RAM用户,您可以选择通过创建用户组对职责相同的RAM用户进行分类并授权,从而更方便地管理用户及其权限。

- 1. 使用主账号登录 RAM访问控制台。
- 2. 在左侧导航栏中,选择人员管理>用户组,单击新建用户组。
- 3. 填写用户组名称和显示名称,单击确认。

#### 为RAM用户/用户组分配授权策略

新建的RAM用户/用户组默认没有任何操作权限,只有在被授权策略之后,才能通过控制台和API 操作资源。此处以RAM用户为例,介绍授权操作步骤。 阿里云系统权限策略提供两种NAS策略,您可以根据需求为子账号授权。

- · AliyunNASFullAccess:管理文件存储服务(NAS)的权限
- · AliyunNASReadOnlyAccess: 查看文件存储服务(NAS)的权限

# 

由于系统权限策略的授权粒度比较粗,如果这种粗粒度权限策略不能满足您的需求,您可以创建自 定义权限策略,详情请参见创建自定义权限策略。

1. 在用户页面,选择要授权的子账号,单击添加权限。

2. 在添加权限页面,选择NAS权限,为子账号授权。

| 添加权限                 |                  |   |   |                     |    |
|----------------------|------------------|---|---|---------------------|----|
| 被授权主体                |                  |   |   |                     |    |
| .onali               | yun.com X        |   |   |                     |    |
| 选择权限                 |                  |   |   |                     |    |
| 1<br>系统权限策略 ∨ Aliyun | NASFullAccess    | ۲ | Q | 已选择(1)              | 清晰 |
| 权限策略名称               | 备注               |   |   | AliyunNASFullAccess | ×  |
| AliyunNASFullAccess  | 管理文件存储服务(NAS)的权限 |   |   |                     |    |
|                      |                  |   |   |                     |    |
|                      |                  |   |   |                     |    |
|                      |                  |   |   |                     |    |
|                      |                  |   |   |                     |    |
| 3<br>确定 取消           |                  |   |   |                     |    |

# 1.2 创建自定义权限策略

本文介绍如何创建及授权自定义权限策略。自定义权限策略可以更大程度的满足您的细粒度的要 求,从而实现更灵活的权限管理。

#### 操作步骤

- 1. 使用主账号登录 RAM访问控制台。
- 在左侧导航栏中,选择权限策略管理,单击新建权限策略,根据页面提示,创建策略。此处 以创建查看NAS资源的权限策略(NASReadOnlyAccess)为例。脚本语法的详细介绍可参 见#unique\_6。

{

```
"Statement": [
          {
               "Effect": "Allow",
               "Action": "nas:Describe*",
               "Resource": "*"
          }
     ],
     "Version": "1"
}
```

NAS操作的权限如下表所示。

| 操作(Action)                   | 说明         |
|------------------------------|------------|
| DescribeFileSystems          | 列出文件系统实例   |
| DescribeMountTargets         | 列出文件系统挂载点  |
| DescribeAccessGroup          | 列出权限组      |
| DescribeAccessRule           | 列出权限组规则    |
| CreateMountTarget            | 为文件系统添加挂载点 |
| CreateAccessGroup            | 创建权限组      |
| CreateAccessRule             | 添加权限组规则    |
| DeleteFileSystem             | 删除文件系统实例   |
| DeleteMountTarget            | 删除挂载点      |
| DeleteAccessGroup            | 删除权限组      |
| DeleteAccessRule             | 删除权限组规则    |
| ModifyMountTargetStatus      | 禁用或激活挂载点   |
| ModifyMountTargetAccessGroup | 修改挂载点权限组   |
| ModifyAccessGroup            | 修改权限组      |
| ModifyAccessRule             | 修改权限组规则    |

# NAS可访问的资源如下表所示。

| 资源(Resource) | 注解          |
|--------------|-------------|
| *            | 所有文件存储NAS资源 |

3. 创建成功后, 返回用户页面。

4. 选择要授权的子账号,单击添加权限,选择NAS权限,为子账号授权。

| 添加权限                           |                |                     |  |
|--------------------------------|----------------|---------------------|--|
| 被授权主体<br>test@                 |                |                     |  |
| 选择权限                           | adOnlyAccess Q | 已选择(1) 清除           |  |
| 权限策略名称                         | 备注             | NASReadOnlyAccess × |  |
| NASReadOnlyAccess 查看 NAS 资源的权限 |                |                     |  |
| 3<br>确定 取消                     |                |                     |  |

# 1.3 管理权限组

本文介绍如何在NAS控制台上管理权限组,包括创建权限组和规则、查看权限组列表、查看规则列 表、删除权限组、删除规则等。

背景信息

在文件存储NAS中,权限组是一个白名单机制。您可以添加权限组规则,允许指定的IP地址或网段 访问文件系统,并可以给不同的IP地址或网段授予不同级别的访问权限。

初始情况下,每个账号都会自动生成一个VPC默认权限组,该默认权限组允许VPC内的任何IP地址 以最高权限(读写且不限制root用户)访问文件系统。

说明:

- · 经典网络类型挂载点不提供默认权限组,且经典网络类型权限组规则授权地址只能是单个IP地 址而不能是网段。
- · 极速型NAS只支持专有网络类型的权限组。
- ·为了最大限度保障您的数据安全,强烈建议您谨慎添加权限组规则,仅为必要的地址授权。
- ·默认权限组及其规则,不可删除或编辑。
- ・一个阿里云账号最多可以创建 10 个权限组。

#### 创建权限组和规则

- 1. 登录NAS控制台。
- 2. 创建权限组。
  - a) 选择 NAS > 权限组,单击新建权限组。

| <b>道</b> 说明: |  |
|--------------|--|
|              |  |

# 如果您要创建极速型NAS的权限组,请进入极速型NAS > 权限组页面,进行操作。

# b) 在新建权限组页面,配置相关信息。

| 新建权限组   |                                               | ×    |
|---------|-----------------------------------------------|------|
| * 地域:   | 华东1(杭州) ▼                                     |      |
| * 名称:   | test-002<br>长度为3-64个字符 , 允许英文字母、数<br>字 , 或"-" |      |
| * 网络类型: | 专有网络    ▼                                     |      |
| 描述:     | 描述最长128个汉字或字符                                 |      |
|         |                                               | 确定取消 |

| 参数   | 说明                            |
|------|-------------------------------|
| 地域   | 选择权限组所在的地域。                   |
| 名称   | 设置权限组名称。                      |
| 网络类型 | 包括专有网络和经典网络。                  |
|      | 道 说明:<br>极速型NAS只支持专有网络类型的权限组。 |

# 3. 添加权限组规则。

- a) 找到目标权限组,单击管理规则。
- b) 在权限组规则页面,单击添加规则。
- c) 配置规则信息。

| 添加规则    |                                                                           |    |    |
|---------|---------------------------------------------------------------------------|----|----|
| * 授权地址: | 192.168.3.0/24<br>虚拟机VPC IP; 允许单个IP或网段 , 如:<br>10.10.1.123或192.168.3.0/24 |    |    |
| * 读写权限: | 只读   ▼                                                                    |    |    |
| * 用户权限: | 不限制root用户 ( no_squash ) 🛛 🔻                                               |    |    |
| * 优先级:  | 1<br>优先级可选范围为1-100,默认值为1,<br>即最高优先级                                       |    |    |
|         |                                                                           | 确定 | 取消 |

| 参数   | 说明                                                                                                    |
|------|----------------------------------------------------------------------------------------------------|
| 授权地址 | 本条规则的授权对象。                                                                                                    |
| 读写权限 | 允许授权对象对文件系统进行只读操作或读写操作。包括只读和读<br>写。                                                                                                    |
| 用户权限 | <ul> <li>是否限制授权对象的Linux系统用户对文件系统的访问权限。</li> <li>・ 不限制root用户(no_squash):允许使用root用户访问文件系统。</li> <li>・ 限制root用户(root_squash):以root用户身份访问时,映射nobody用户。</li> <li>・ 限制所有用户(all_squash):无论以何种用户身份访问,均映</li> </ul> |
|      | 射为nobody用户。<br>nobody用户是Linux系统的默认用户,只能访问服务器上的公共内<br>容,具有低权限,高安全性的特点。                                                                                                    |

| 参数  | 说明                                    |
|-----|---------------------------------------|
| 优先级 | 当同一个授权对象匹配到多条规则时,高优先级规则将覆盖低优先<br>级规则。 |
|     | 可选择1-100,1为最高优先级。                     |

**d**) 单击确定。

其他操作

在权限组管理页面,您可以进行如下操作。

| 操作       | 说明                                               |
|----------|--------------------------------------------------|
| 查看权限组及详情 | 查看当前区域已创建的权限组及相关信息,包括类型、规则数目、绑定<br>文件系统数目等信息。    |
| 编辑权限组    | 找到目标权限组,单击编辑,可编辑权限组的描述信息。                        |
| 删除权限组    | 找到目标权限组,单击删除,删除权限组。                              |
| 查看权限组规则  | 找到目标权限组,单击管理规则,查看此权限组下的规则。                       |
| 编辑权限组规则  | 单击管理规则,找到目标权限组规则,单击编辑,可修改授权地址、读<br>写权限,用户权限和优先级。 |
| 删除权限组规则  | 单击管理规则,找到目标权限组规则,单击删除,删除权限组规则。                   |

# 2 管理文件系统

本文介绍如何在NAS控制台上管理文件系统,包括创建文件系统、查看文件系统列表、查看文件系统详情、删除文件系统等操作。

创建文件系统

- 1. 登录NAS控制台。
- 2. 选择NAS > 文件系统列表,单击创建文件系统。

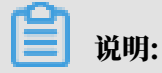

如果您要创建极速型NAS的文件系统,请进入极速型NAS > 文件系统列表页面,进行操作。

# 3. 在创建文件系统页面,配置相关信息。

| 创建文件系统  |                                                                      | $\times$ |
|---------|----------------------------------------------------------------------|----------|
| * 地域:   | 华东1(杭州) ▼<br>不同地域文件系统与计算节点不互通                                        |          |
| * 存储类型: | SSD性能型                                                               |          |
| *协议类型:  | NFS(包含NFSv3和NFSv4) ▼<br>Linux客户端建议使用NFS协议,<br>Windows客户端建议使用SMB协议    |          |
| * 可用区:  | 华东1可用区G ▼<br>同一地域不同可用区之间文件系统与计<br>算节点互通                              |          |
| 存储包:    | 不绑定<br>「<br>「<br>「<br>「<br>「<br>「<br>「<br>「<br>「<br>「<br>「<br>「<br>「 |          |
|         |                                                                      | 确定取消     |

| 参数 | 说明                            |
|----|-------------------------------|
| 地域 | 选择要创建文件系统的地域。                 |
|    | <b>道</b> 说明:                  |
|    | ・ 不同地域的文件系统与云服务器ECS不互通。       |
|    | ・地域不同,文件系统支持的存储类型、协议类型不同,更多详情 |
|    | 请参见 NAS 所在地域与存储类型、协议类型的对应关系。  |
|    | ・每个账号在单个地域内最多可以创建20个文件系统。     |

| 参数   | 说明                                                |
|------|---------------------------------------------------|
| 存储类型 | 包括SSD性能型或容量型。                                     |
|      | <b>道</b> 说明:                                      |
|      | 性能型文件系统容量上限为1PB,容量型文件系统容量上限<br>为10PB。按实际使用量付费。    |
| 协议类型 | 包括NFS(包含 NFSv3 和 NFSv4)和SMB(2.1及以上)。              |
|      | NFS适合Linux ECS文件共享, SMB适合Windows ECS文件共<br>享。     |
| 可用区  | 可用区是指在同一地域内,电力和网络互相独立的物理区域。                       |
|      | 单击下拉框选择可用区,建议和云服务器ECS在同一可用分区。                     |
|      | 道 说明:<br>同一地域不同可用区之间的文件系统与云服务器ECS互通。              |
| 存储包  | 存储包为可选项,是在按量付费的基础上推出的更加优惠的计费方                     |
|      | 式。如果不购买存储包,系统将默认按量计费,更多详情请参见 <u>计量</u><br>项和计费说明。 |

4. 单击确定,创建文件系统。

查看文件系统列表

在文件系统列表页面,可查看当前区域所有的文件系统。在文件系统列表中,找到目标文件系统,可修改文件系统的名称。

| 文件系统ID/名称  | 存储类型   | 协议类型 | 存储量     | 所在可用区      | 已绑存储包 | 挂载点数目 | 操作              |
|------------|--------|------|---------|------------|-------|-------|-----------------|
| 0001240042 | 容量型    | NFS  | 4.00 KB | 华东 1 可用区 B | 否     | 1     | 添加挂载点   管理   删除 |
| 0.01149405 | SSD性能型 | NFS  | 0 B     | 华东 1 可用区 G | 否     | 1     | 添加挂载点   管理   删除 |

### 查看文件系统详情

找到目标文件系统,单击文件系统ID或者管理,进入文件系统详情页面,可查看文件系统的基本信息,存储包信息和挂载点信息。

| ļ | Gdcd74845c |                    |           |        |                    |       |      |           |              |                |
|---|------------|--------------------|-----------|--------|--------------------|-------|------|-----------|--------------|----------------|
|   |            |                    |           |        |                    |       |      |           |              |                |
|   | 基本信息       |                    |           |        |                    |       |      |           | 删除文件系        | 統 ^            |
|   | 文件系统ID     |                    |           | 地域:华东  | 〒1(杭州)             |       | 可用[2 | ≤: 华东1可用  | 用区 G         |                |
|   | 存储类型:      | SSD性能型             |           | 协议类型:  | NFS(NFSv3及NFSv4.0) |       | 文件教  | 系统用量: 0 B |              |                |
|   | 创建时间:      | 2018年11月16日 下午1:35 | :22       |        |                    |       |      |           |              |                |
|   |            |                    |           |        |                    |       |      |           |              |                |
|   | 存储包        |                    |           |        |                    |       |      |           |              | ^              |
|   | 存储包ID:     | 点击购买存储包            | 存储包容量:    |        | 起始时间:              |       |      | 有效期至:     |              |                |
|   |            |                    |           |        |                    |       |      |           |              |                |
|   | 挂载点        |                    |           |        |                    |       |      | 如何挂载      | 成文件系统   添加挂载 | 点 ^            |
|   | 挂载点类型<br>◆ | VPC                | ☆梅机.◆     | 持载     | Http:              | 权限    | ia.  | 状态♦       |              | 操作             |
|   |            |                    |           |        |                    | 5.070 | -    |           |              |                |
|   | 专有网络       | Sector contra      | Terrare a | 1011 I |                    | 1000  |      | 可用        | 修改权限组        | 激活  <br>用   删除 |

删除文件系统

找到目标文件系统,单击删除,删除文件系统。

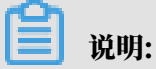

- ·只有当文件系统的挂载点数目为0时,用户才可以删除文件系统实例。
- · 文件系统实例一旦删除,数据将不可恢复,请谨慎操作。

# 3管理挂载点

本文介绍如何在NAS控制台上管理挂载点,包括创建挂载点、查看挂载点列表、删除挂载点、修改 挂载点权限组、禁用和激活挂载点等。

#### 添加挂载点

在文件存储NAS中,需要通过挂载点将文件系统挂载至云服务器ECS,添加挂载点的操作如下所示。

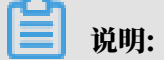

- ・容量型/性能型NAS支持专有网络类型和经典网络类型两种挂载点,每个文件系统可添加两个挂载点。
- · 极速型NAS只支持专有网络类型的挂载点,每个文件系统只可添加一个挂载点。
- 1. 登录NAS控制台。
- 2. 选择NAS > 文件系统列表。

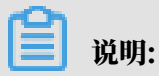

如果您要创建极速型NAS的挂载点,请进入极速型NAS > 文件系统列表页面,进行操作。

3. 找到目标文件系统,单击添加挂载点。

# 4. 在添加挂载点页面,配置挂载点。

| 添加挂载点                 | ×                                   |
|-----------------------|-------------------------------------|
| 挂载点是云服务器访问<br>个权限组绑定。 | 文件系统的入口,当前支持专有网络和经典网络挂载点,每个挂载点必须与一  |
| Linux客户端在默认情况<br>配置。  | 了对NFS请求并发数做了限制,若遇到性能较差的情况,可以参考该文档进行 |
| 文件系统ID:               | CETEL-HE-HE-                        |
| * 挂载点类型:              | 专有网络    ▼                           |
| * VPC网络:              | hz-nas-<br>点击前往VPC控制创建VPC网络         |
| * 交换机:                | lianxi <b>Tana</b> and tana a       |
| * 权限组:                | VPC默认权限组(全部允许) ▼                    |
|                       | 确定取消                                |

挂载点类型:包括专有网络和经典网络。

# ・如果您要添加专有网络类型的挂载点,请配置以下参数。

| 参数    | 说明                                              |
|-------|-------------------------------------------------|
| VPC网络 | 选择已创建的VPC网络。如果还未创建,请单击点击前往VPC控制<br>创建VPC网络进行创建。 |
|       | 道 说明:<br>必须与云服务器ECS选择一样的VPC网络和交换机。              |
| 交换机   | 选择VPC网络下创建的交换机。                                 |

| 参数  | 说明                              |
|-----|---------------------------------|
| 权限组 | 选择VPC 默认权限组(全部允许)或已创建的权限组。      |
|     | <b>道</b> 说明:                    |
|     | 初始情况下,每个账号都会自动生成一个VPC默认权限组,允许同  |
|     | 一VPC环境下的任何IP地址都可以通过该挂载点访问文件系统。如 |
|     | 果您要创建权限组,详情请参见管理权限组。            |

・如果您要添加经典网络类型的挂载点,请配置以下参数。

| 参数  | 说明                                              |
|-----|-------------------------------------------------|
| 权限组 | 选择已创建的权限组。如果还未创建,单击 <u>点击管理⁄创建权限组</u> 进<br>行创建。 |
|     | <b>道</b> 说明:                                    |
|     | - 目前不支持境外地域添加经典网络挂载点。                           |
|     | - 目前经典网络类型挂载点仅支持ECS实例挂载。                        |
|     | - 出于安全原因,NAS没有提供经典网络类型的默认权限组。因                  |
|     | 此初次使用时,您需要在权限组页面创建一个经典网络类型权                     |
|     | 限组,并向权限组添加合适的规则。有关权限组的操作,请参                     |
|     | 见管理权限组。                                         |
|     | - 首次创建经典网络挂载点时,系统会要求您通过RAM授                     |
|     | 权NAS访问您的ECS实例查询接口,请按照指引完成授权操作                   |
|     | 后重新尝试创建经典网络挂载点。详细操作请参见#unique_12。               |

5. 配置完成后,单击确定。

查看挂载点列表

在文件系统列表页面,找到目标文件系统,单击管理,进入文件系统详情页面。在挂载点区域,查 看挂载点列表。

| 挂载点    |      |      |                                          |                  |      | 如何挂载文件系统  添加挂载点 | ^   |
|--------|------|------|------------------------------------------|------------------|------|-----------------|-----|
| 挂载点类型◆ | VPC  | 交换机◆ | 挂载地址                                     | 权限组              | 状态♦  |                 | 操作  |
| 专有网络   | vpc- | vsw- | hangzhou.extreme.nas.aliyuncs.com:/share | SPHELSPELING AND | 创建成功 | 修改权限组           | │删除 |

禁用和激活挂载点

您可以通过禁止和激活功能,控制客户端对挂载点的访问:

- · 单击禁用,暂时阻止任何客户端对该挂载点的访问。
- ・ 単击激活,重新允许客户端对挂载点的访问。

### 删除挂载点

单击删除, 删除挂载点。

📋 说明:

删除挂载点后,无法恢复,请谨慎操作。

修改挂载点的权限组

单击修改权限组,可修改挂载点的权限组。关于权限组的详细信息,请参见管理权限组。

📋 说明:

修改权限组后,需1分钟左右生效。

# 4 挂载文件系统

# 4.1 挂载说明

在挂载文件系统前,请阅读本文档中的挂载说明。

说明:

极速型NAS只支持VPC类型的挂载点,且只支持挂载NFS文件系统。

- ・如果挂载点类型为VPC,则只有与挂载点属于同一VPC内的云服务器ECS能够挂载文件系
   统,且挂载点所绑定的权限组中某条规则的授权地址必须与云服务器ECS的VPC IP地址匹配。
- ·如果挂载点类型为经典网络,则只有与挂载点属于同一账号的ECS实例能够挂载文件系统,且挂载点所绑定的权限组中某条规则的授权地址能够与云服务器ECS的内网IP地址匹配。
- ·您可以通过手动挂载或自动挂载两种方式实现文件系统的挂载。
  - 如果您要在Linux系统中手动挂载文件系统,请参见手动挂载NFS文件系统。
  - 如果您要在Windows系统中手动挂载文件系统,请参见手动挂载SMB文件系统。
  - 如果您要在Linux系统中自动挂载文件系统,请参见自动挂载NFS文件系统。
  - 如果您要在Windows系统中自动挂载文件系统,请参见自动挂载SMB文件系统。
- ·通过云企业网功能,可实现跨区域挂载,请参见跨VPC挂载文件系统。
- ·通过云企业网功能,可实现跨账号挂载,请参见<u>跨账户挂载文件系统</u>。
- ・如果你要进行本地挂载,可参见以下两种方法。
  - 通过VPN网关实现本地挂载,请参见#unique\_21。
  - 通过NAT网关实现本地挂载,请参见#unique\_22。

# 4.2 手动挂载NFS文件系统

本文档介绍如何在Linux系统中安装NFS客户端并通过挂载命令挂载NFS文件系统。

#### 前提条件

1. 已创建文件系统,详情请参见创建文件系统。

2. 已添加挂载点,详情请参见添加挂载点。

#### 步骤一:安装NFS客户端

在Linux系统中将NFS文件系统挂载至云服务器ECS,您需要先安装NFS客户端。

## 1. 登录云服务器ECS。

### 2. 运行以下命令,安装NFS客户端。

・如果您使用CentOS、Redhat、Aliyun Linux操作系统,运行以下命令:

sudo yum install nfs-utils

·如果您使用Ubuntu或Debian操作系统,运行以下命令:

sudo apt-get update

sudo apt-get install nfs-common

3. 修改同时发起的NFS请求数量,详情请参见#unique\_23。

NFS客户端对于同时发起的NFS请求数量进行了控制,默认编译的内核中此参数值为2,严重影响性能。

步骤二: 挂载NFS文件系统

您可以使用文件系统的DNS名称或挂载目标的DNS名称,将NFS文件系统挂载至云服务器ECS。文件系统的DNS名称会自动解析为所连接云服务器ECS的可用区中挂载目标的IP地址。

- 1. 登录云服务器ECS。
- 2. 挂载NFS文件系统。
  - ·如果您使用的是容量型/性能型NAS,请参见以下命令进行挂载。
    - 如果您要挂载NFSv4文件系统,运行以下命令:

```
sudo mount -t nfs -o vers=4,minorversion=0,rsize=1048576,wsize
=1048576,hard,timeo=600,retrans=2,noresvport file-system-id.
region.nas.aliyuncs.com:/ /mnt
```

如果挂载失败,请尝试以下命令:

```
sudo mount -t nfs4 -o rsize=1048576,wsize=1048576,hard,timeo=
600,retrans=2,noresvport file-system-id.region.nas.aliyuncs.com
:/ /mnt
```

#### - 如果您要挂载NFSv3文件系统,运行以下命令:

sudo mount -t nfs -o vers=3,nolock,proto=tcp,rsize=1048576, wsize=1048576,hard,timeo=600,retrans=2,noresvport file-systemid.region.nas.aliyuncs.com:/ /mnt

#### ・如果您使用的是极速型NAS,请参见以下命令进行挂载。

sudo mount -t nfs -o vers=3,nolock,proto=tcp,rsize=1048576,wsize= 1048576,hard,timeo=600,retrans=2,noresvport file-system-id.region. extreme.nas.aliyuncs.com:/share /mnt

### 如果执行挂载命令报错,请参见挂载失败的排查与处理方法进行排查。

#### 挂载命令中的参数说明如下表所示:

| 参数   | 描述                                                                                                    |
|------|----------------------------------------------------------------------------------------------------|
| 挂载点  | 挂载点包括挂载点域名和挂载点路径,请根据实际值替换。<br>• 挂载点域名:添加挂载点时自动生成,无需手工配置。<br>• 挂载点路径:挂载的目标地址,Linux 系统中的根目录(/)或任<br>意子目录(如/mnt)。 |
| vers | 文件系统版本。<br>・ 容量型/性能型NAS:支持nfsv3和nfsv4。<br>・ 极速型NAS:支持nfsv3。                                                    |

在挂载文件系统时,还可以选择多种挂载选项,这些选项使用逗号分隔列表的形式,具体选项与 说明如下表所示:

| 选项      | 说明                                                                |
|---------|-------------------------------------------------------------------|
| rsize   | 定义数据块的大小,用于在您的客户端与云中的文件系统之间读取数<br>据。建议值:1048576                   |
| wsize   | 定义数据块的大小,用于在您的客户端与云中的文件系统之间写入数<br>据。建议值:1048576                   |
| hard    | 指定在NAS暂时不可用的情况下,使用文件系统上某个文件的本地应<br>用程序时应停止并等待该文件系统恢复在线状态。建议启用该参数。 |
| timeo   | 指定时长(单位为 0.1 秒),即NFS客户端在重试向云中的文件系统<br>发送请求之前等待响应的时间。建议值:600 分秒。   |
| retrans | 指定NFS客户端应重试请求的次数。建议值:2                                            |

| 选项         | 说明                                              |
|------------|-------------------------------------------------|
| noresvport | 指定在网络重连时使用新的TCP端口,保障在网络发生故障恢复的时候不会中断连接。建议启用该参数。 |

📕 说明:

配置参数时,应注意以下内容:

- ・如果您必须更改IO大小参数(rsize和wsize),我们建议您尽可能使用最大值(1048576),以避免性能下降。
- ·如果您必须更改超时参数(timeo),我们建议您使用150或更大的值。该timeo参数的单位为分秒(0.1秒),因此150表示的时间为15秒。
- ・不建议使用soft选项,有数据一致性风险。如果您要使用soft选项,相关风险需由您自行承担。
- ·避免设置不同于默认值的任何其他挂载选项。如果更改读或写缓冲区大小或禁用属性缓 存,会导致性能下降。
- 3. 执行mount -1命令, 查看挂载结果。

如果回显包含如下类似信息,说明挂载成功。

debugfs on /sys/kernel/debug type debugfs (rw,relatime) mqueue on /dev/mqueue type mqueue (rw,relatime) hugetlbfs on /dev/hugepages type hugetlbfs (rw,relatime) sumrpc on /var/lib/nfs/rpc\_pipefs (ppe prc\_pipefs (rw,relatime) and\_noresvport.proto=tcp,timeo=600,retrans=2,sec=sys,clientaddr=1,local\_lock=none,addr=1,\_\_\_\_\_\_\_\_\_\_,\_netdev) tmpfs on /vun/user/0 type tmpfs (rw,nosuid,nodev,relatime,size=800916k,mode=700) froot@iZbp19je62it618xd1t8762 ~1#

挂载成功后,您还可以通过df -h命令,可以查看文件系统的当前容量信息。

4. 挂载成功后,您可以在ECS上访问NAS文件系统,执行读取或写入操作。

您可以把NAS文件系统当作一个普通的目录来访问和使用,例子如下:

```
[root@i7=56cmire121dcm2f1617 ~]# mkdir /mnt/dir1
[root@i7=56cmire121dcm2f1617 ~]# mkdir /mnt/dir2
[root@i7=56cmire121dcm1f1 ~]# touch /mnt/file1
[root@i7=56cmire121dcm1f1 ~]# echo 'some file conent' > /mnt/file2
[root@i7=56cmire121dcm1f1 ~]# ls /mnt
dir1 dir2 file1 file2 tmp
```

常见错误排查

如果挂载失败,请参见挂载失败的排查与处理方法进行排查。

# 4.3 手动挂载SMB文件系统

# 本文档介绍如何在Windows系统中手动挂载SMB文件系统。

前提条件

- 1. 已创建文件系统,详情请参见创建文件系统。
- 2. 已添加挂载点,详情请参见添加挂载点。

- 3. 确保Windows系统服务中的以下两项服务均已启动。
  - Workstation
    - a. 选择所有程序 > 附件 > 运行或使用快捷键Win+R, 输入services.msc进入本地服务。
    - b. 在服务中找到 Workstation,确认运行状态为已启动,启动类型为自动。

正常情况下, Workstation 服务默认为启动状态。

| 0.服务          |                               |                                                                                                    |       |     |          |      | × |
|---------------|-------------------------------|----------------------------------------------------------------------------------------------------|-------|-----|----------|------|---|
| 文件(F) 操作(     | (A) 查看(V) 帮助(H)               |                                                                                                    |       |     |          |      |   |
|               | ) 🕞 🛛 📰 🕨 🔲 II 🕪 👘            |                                                                                                    |       |     |          |      |   |
| 🧟 服务(本地)      | ◎ 服务(本地)                      |                                                                                                    |       |     |          |      |   |
|               | TCP/IP NetBIOS                | 名称                                                                                                    | 描述    | 状态  | 启动类型     | 登录为  | - |
|               | Helper                        | Windows Media Player Network Sharing Ser                                                                                                    | . 使用  |     | 手动       | 网络服务 |   |
|               |                               | Windows Modules Installer                                                                                                    | 启用    |     | 手动       | 本地系统 |   |
|               | 停止此服务                         | Windows Presentation Foundation Font Cac                                                                                                    | 通过    | 已启动 | 手动       | 本地服务 |   |
|               | 重启动此服务                        | & Windows Remote Management (WS-Mana                                                                                                    | Wind  |     | 手动       | 网络服务 |   |
|               |                               | & Windows Search                                                                                                    | 为文    | 已启动 | 自动(延迟启动) | 本地系统 |   |
|               | 描述:                           | Sector Windows Time                                                                                                    | 维护    | 已启动 | 手动       | 本地服务 |   |
|               | 提供 TCP/IP (NetBT)             | Windows Update                                                                                                    | 启用…   | 已启动 | 自动(延迟启动) | 本地系统 |   |
|               | 服务上的 NetBIOS 和                | & WinHTTP Web Proxy Auto-Discovery Service                                                                                                    | WinH  | 已启动 | 手动       | 本地服务 |   |
|               | 网络上客户端的                       | Wired AutoConfig                                                                                                    | 有线    | 已启动 | 自动       | 本地系统 |   |
| NetBIOS 名称解析的 | NetBIOS 名称解析的<br>支持 以而使用白彩旗   | Second Second Se | WLA   | 已启动 | 自动       | 本地系统 | - |
|               | 文诗,从INI使用广能多  <br> 共享文件 打印和登录 | Sector Adapter                                                                                                    | Provi |     | 手动       | 本地系统 |   |
|               | 到网络。如果此服务被                    | Second Second Se | 使用    | 已启动 | 自动       | 网络服务 | - |
|               | 停用,这些功能可能不 -                  | •                                                                                                    |       |     |          | l P  |   |
|               | \扩展 \标准 /                     |                                                                                                    |       |     |          |      |   |
|               |                               |                                                                                                    |       |     |          |      |   |

• TCP/IP NetBIOS Helper

开启 TCP/IP NetBIOS Helper 服务步骤如下所示:

- a. 打开网络与共享中心,单击主机所连网络。
- b. 单击属性,双击 Internet 协议版本 4 进入属性框,单击高级。
- c. 在高级TCP IP设置对话框中,选择 WINS > 启用 TCP/IP 上的 NetBIOS。

| 高级 TCP/IP 设置                                                                                           | ? ×              |
|----------------------------------------------------------------------------------------------------|------------------|
| IP 设置 DNS WINS                                                                                         |                  |
| WINS 地址, 按使用排序(W):                                                                                     |                  |
|                                                                                                    | t                |
| <b>添加(A)</b> 编辑(E) 删除(V)                                                                               |                  |
| 如果启用 LMHOSTS 查找, 它将应用于所有启用 TCP/IP 的                                                                    | り连接。             |
| ▼ 启用 LMHOSTS 查找(L) 导入 LMHOST                                                                           | `S (M)           |
| NetBIOS 设置<br>默认(F):<br>从 DHCP 服务器使用 NetBIOS 设置。如果使用静态<br>址或 DHCP 服务器不提供 NetBIOS 设置,则启用<br>上的 NetBIOS。 | S IP 地<br>TCP/IP |
| 3<br>确定                                                                                                | 取消               |

d. 选择所有程序 > 附件 > 运行或使用快捷键Win+R, 输入services.msc进入本地服务。

e. 在服务中找到 TCP/IP NetBIOS Helper,确认运行状态为已启动,启动类型为自动。 正常情况下,TCP/IP NetBIOS Helper 服务默认为启动状态。

| 0 服务                                |                               |                                   |     |     |      |      | × |
|-------------------------------------|-------------------------------|-----------------------------------|-----|-----|------|------|---|
| 文件(F) 操作                            | (A) 查看(V) 帮助(H)               |                                   |     |     |      |      |   |
|                                     | 🗟 📓 🖬 🕨 🗰 H 🕩 👘               |                                   |     |     |      |      |   |
| 🧠 服务(本地)                            | <sup>0</sup> 服务(本地)           |                                   |     |     |      |      |   |
|                                     | TCP/IP NetBIOS                | 名称                                | 描述  | 状态  | 启动类型 | 登录为  | • |
|                                     | Helper                        | Symantec Network Access Control   | 查看  |     | 手动   | 本地系统 |   |
|                                     | 4                             | SynTPEnh Caller Service           |     | 已启动 | 自动   | 本地系统 |   |
|                                     | 停止此服务                         | System Event Notification Service | 监视  | 已启动 | 自动   | 本地系统 |   |
|                                     | 重启动此服务                        | Gablet PC Input Service           | 启用  |     | 手动   | 本地系统 |   |
|                                     |                               | Scheduler                         | 使用  | 已启动 | 自动   | 本地系统 |   |
|                                     | 描述:                           | G TBSecSvc                        | 阿里  | 已启动 | 自动   | 本地系统 |   |
| 提供 TCP/IP (NetBT)<br>服务上的 NetBIOS 和 |                               | CCP/IP NetBIOS Helper             | 提供  | 已启动 | 自动   | 本地服务 |   |
|                                     |                               | Calephony                         | 提供  |     | 手动   | 网络服务 |   |
|                                     | 网络上客户端的                       | 4 Themes                          | 为用  | 已启动 | 自动   | 本地系统 |   |
|                                     | NetBIOS 名称解析的<br>支持 以而使用白鉛線   | Thread Ordering Server            | 提供  |     | 手动   | 本地服务 |   |
|                                     | 1.艾持,从111使用广能多。<br>共享文件 打印和登录 | UPnP Device Host                  | 允许  |     | 手动   | 本地服务 |   |
|                                     | 到网络。如果此服务被                    | Gervice Service                   | 此服  | 已启动 | 自动   | 本地系统 | Ŧ |
|                                     | 停用,这些功能可能不                    | •                                 | III |     |      | •    |   |
|                                     | \扩展\标准/                       |                                   |     |     |      |      |   |
|                                     |                               |                                   |     |     |      |      |   |

操作步骤

- 1. 登录云服务器ECS。
- 2. 打开命令行窗口,执行以下命令挂载文件系统。

net use D: \\file-system-id.region.nas.aliyuncs.com\myshare

挂载命令格式: net use <挂载目标盘符> \\<挂载点域名>\myshare。

- · 挂载目标盘符:指当前Windows系统上要挂载的目标盘符,请根据实际值替换。
- ・ 挂载点域名:指创建文件系统挂载点时,自动生成的挂载点域名,请根据实际值替换。挂载
   点详情请参见管理挂载点。
- · myshare: SMB的share名称,不允许变更。

目标盘符不能和本地盘符重名。

如果执行挂载命令报错,请参见挂载失败的排查与处理方法进行排查。

3. 执行net use命令,检查挂载结果。

如果回显包含如下类似信息,说明挂载成功。

| C:\Users\A<br>New connec | Idministrato<br>tions will | or>net use<br>be remembered. |                                                        |
|--------------------------|----------------------------|------------------------------|--------------------------------------------------------|
| Status                   | Local                      | Remote                       | Network                                                |
| ок<br>                   | D:                         | N6                           | .nas.aliyuncs.com\myshare<br>Microsoft Windows Network |
| The comman               | d completed                | i successfully.              |                                                        |

4. 挂载成功后,您可以在ECS上访问NAS文件系统,执行读取或写入操作。

常见错误排查

如果挂载失败,请参见挂载失败的排查与处理方法进行排查。

相关操作

阿里云NAS支持在Linux系统中挂载SMB文件系统,详情请参见#unique\_25。

4.4 自动挂载NFS文件系统

本文档介绍如何修改Linux系统中的配置文件,使其重启时自动挂载NFS文件系统。

前提条件

1. 已创建文件系统,详情请参见创建文件系统。

2. 已添加挂载点,详情请参见添加挂载点。

3. 已安装NFS客户端,详情请参见安装NFS客户端。

容量型/性能型NAS

您可以在Linux系统中配置 /etc/fstab 文件(推荐使用) 或 /etc/rc.local 文件实现NFS文件系统自动挂载。

- 1. 登录云服务器ECS。
- 2. 配置自动挂载。
  - (推荐使用) 打开 /etc/fstab 配置文件, 添加挂载命令。

📕 说明:

如果您是在CentOS6.x系统中配置自动挂载,您需先执行chkconfig netfs on命令,保证netfs开机自启动。

- 如果您要挂载NFSv4文件系统,添加以下命令:

```
file-system-id.region.nas.aliyuncs.com:/ /mnt nfs vers=4,
minorversion=0,rsize=1048576,wsize=1048576,hard,timeo=600,
retrans=2,_netdev,noresvport 0 0
```

- 如果您要挂载NFSv3文件系统,添加以下命令:

```
file-system-id.region.nas.aliyuncs.com:/ /mnt nfs vers=3,nolock
,proto=tcp,rsize=1048576,wsize=1048576,hard,timeo=600,retrans=2
,_netdev,noresvport 0 0
```

・打开/etc/rc.local配置文件,添加挂载命令。

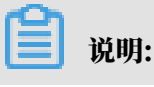

在配置/etc/rc.local文件前,请确保用户对/etc/rc.local和/etc/rc.d/rc.local 文件有可执行权限。例如CentOS7.x系统,用户默认无可执行权限,需添加权限后才能配 置/etc/rc.local文件。

- 如果您要挂载NFSv4文件系统,添加以下命令:

sudo mount -t nfs -o vers=4,minorversion=0,rsize=1048576,wsize= 1048576,hard,timeo=600,retrans=2,\_netdev,noresvport file-system -id.region.nas.aliyuncs.com:/ /mnt

- 如果您要挂载 NFSv3 文件系统,添加以下命令:

sudo mount -t nfs -o vers=3,nolock,proto=tcp,rsize=1048576, wsize=1048576,hard,timeo=600,retrans=2,\_netdev,noresvport filesystem-id.region.nas.aliyuncs.com:/ /mnt

#### 命令中各参数说明如下表所示。

| 参数                     | 说明                                                                                                    |
|------------------------|----------------------------------------------------------------------------------------------------|
| 挂载点                    | 挂载点包括挂载点域名和挂载点路径,请根据实际值替换。<br>- 挂载点域名:添加挂载点时自动生成,无需手工配置。<br>- 挂载点路径:挂载的目标地址,Linux系统中的根目录(/)或<br>任意子目录(如/mnt)。 |
| _netdev                | 防止客户端在网络就绪之前开始挂载文件系统。                                                                                         |
| 0(noresvport 后<br>第一项) | 非零值表示文件系统应由 dump 备份。对于 NAS,此值为 0。                                                                             |
| 0(noresvport 后<br>第二项) | 该值表示 fsck 在启动时检查文件系统的顺序。对于 NAS 文件系统,此值应为 0,表示 fsck 不应在启动时运行。                                                  |

在挂载文件系统时,还可以选择多种挂载选项,这些选项使用逗号分隔列表的形式,具体选 项与说明如下表所示:

| 选项    | 说明                                                                    |
|-------|-----------------------------------------------------------------------|
| rsize | 定义数据块的大小,用于在您的客户端与云中的文件系统之间读取<br>数据。建议值:1048576                       |
| wsize | 定义数据块的大小,用于在您的客户端与云中的文件系统之间写入<br>数据。建议值:1048576                       |
| hard  | 指定在NAS暂时不可用的情况下,使用文件系统上某个文件的本地<br>应用程序时应停止并等待该文件系统恢复在线状态。建议启用该参<br>数。 |

| 选项         | 说明                                                              |
|------------|-----------------------------------------------------------------|
| timeo      | 指定时长(单位为 0.1 秒),即NFS客户端在重试向云中的文件系<br>统发送请求之前等待响应的时间。建议值:600 分秒。 |
| retrans    | 指定NFS客户端应重试请求的次数。建议值:2                                          |
| noresvport | 指定在网络重连时使用新的TCP端口,保障在网络发生故障恢复的<br>时候不会中断连接。建议启用该参数。             |

配置参数时,应注意以下内容:

- 如果您必须更改IO大小参数(rsize和wsize),我们建议您尽可能使用最大值( 1048576),以避免性能下降。
- 如果您必须更改超时参数(timeo),我们建议您使用150或更大的值。该timeo参数 的单位为分秒(0.1 秒),因此150表示的时间为15秒。
- 不建议使用soft选项,有数据一致性风险。如果您要使用soft选项,相关风险需由您自行 承担。
- 避免设置不同于默认值的任何其他挂载选项。如果更改读或写缓冲区大小或禁用属性缓存,会导致性能下降。
- 3. 执行reboot命令, 重启云服务器 ECS。
- 4. 执行mount -l命令, 查看挂载结果。

如果回显包含如下类似信息,说明挂载成功。

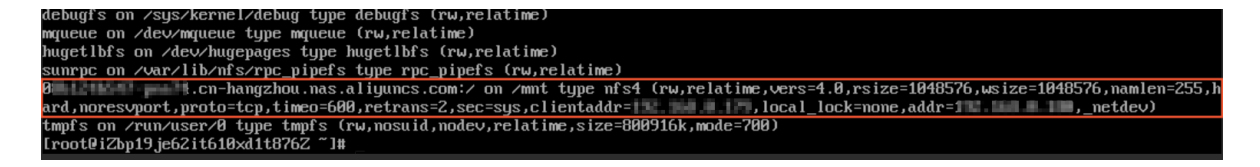

挂载成功后,您还可以通过df -h命令,可以查看文件系统的当前容量信息。如果挂载失败,请 参见<u>挂载失败的排查与处理方法</u>进行排查。

5. 挂载成功后,您可以在ECS上访问NAS文件系统,执行读取或写入操作。

您可以把NAS文件系统当作一个普通的目录来访问和使用,例子如下:

```
[root@i7=5=fowiew1?ldw?f1f=7 ~]# mkdir /mnt/dir1
[root@i7=5=fowiew1?ldw?f1f=7 ~]# mkdir /mnt/dir2
[root@i7=5=fowiew1?ldw?f1f=7 ~]# touch /mnt/file1
[root@i7=5=fowiew1?ldw?f1f=7 ~]# touch /mnt/file1
[root@i7=5=fowiew1?ldw?f1f=7 ~]# touch /mnt/file1
[root@i7=5=fowiew1?ldw?f1f=7 ~]# touch /mnt/file1
[root@i7=5=fowiew1?ldw?f1f=7 ~]# touch /mnt/file1
[root@i7=5=fowiew1?ldw?f1f=7 ~]# touch /mnt/file1
[root@i7=5=fowiew1?ldw?f1f=7 ~]# touch /mnt/file1
[root@i7=5=fowiew1?ldw?f1f=7 ~]# touch /mnt/file1
[root@i7=5=fowiew1?ldw?f1f=7 ~]# touch /mnt/file1
[root@i7=5=fowiew1?ldw?f1f=7 ~]# touch /mnt/file1
[root@i7=5=fowiew1?ldw?f1f=7 ~]# touch /mnt/file1
[root@i7=5=fowiew1?ldw?f1f=7 ~]# touch /mnt/file1
[root@i7=5=fowiew1?ldw?f1f=7 ~]# touch /mnt/file1
[root@i7=5=fowiew1?ldw?f1f=7 ~]# touch /mnt/file1
[root@i7=5=fowiew1?ldw?f1f=7 ~]# touch /mnt/file1
[root@i7=5=fowiew1?ldw?f1f=7 ~]# touch /mnt/file2
[root@i7=5=fowiew1?ldw?f1f=7 ~]# touch /mnt/file2
[root@i7=5=fowiew1?ldw?f1f=7 ~]# touch /mnt/file2
```

### 极速型 NAS

您可以在 Linux 系统中配置 /etc/fstab 文件实现 NFS 文件系统自动挂载。

- 1. 登录云服务器ECS。
- 打开 /etc/systemd/system/sockets.target.wants/rpcbind.socket 文件, 注释 掉IPv6相关的rpcbind参数, 否则NFS的rpcbind服务自动启动会失败。

vi /etc/systemd/system/sockets.target.wants/rpcbind.socket

Description=RPCbind Server Activation Socket

[Socket] ListenStream=/var/run/rpcbind.sock

# RPC netconfig can't handle ipv6/ipv4 dual sockets
#BindIPv6Only=ipv6-only
ListenStream=0.0.0.0:111
ListenDatagram=0.0.0.0:111
#ListenStream=[::]:111
#ListenDatagram=[::]:111

[Install] WantedBy=sockets.target

**送** 说明:

如果您是在CentOS6.x系统中配置自动重启,您还需执行以下两个操作。

a. 执行chkconfig netfs on命令,保证netfs开机自启动。

b. 打开/etc/netconfig配置文件, 注释掉inet6相关的内容。

| #     |              |   |          |     |   |   |
|-------|--------------|---|----------|-----|---|---|
| udp   | tpi_clts     |   | inet     | udp |   |   |
| tcp   | tpi cots ord | v | inet     | tcp | - | - |
| #udp6 | tpi_clts     | v | inet6    | udp |   | - |
| #tcp6 | tpi_cots_ord | v | inet6    | tcp | - | - |
| rawip | tpi_raw      | - | inet     | -   | - | - |
| local | tpi_cots_ord |   | loopback |     |   |   |
| unix  | tpi_cots_ord | - | loopback | -   | - | - |

### 3. 打开/etc/fstab配置文件,添加以下命令。

file-system-id.region.extreme.nas.aliyuncs.com:/share /mnt nfs vers= 3,nolock,proto=tcp,noresvport,\_netdev 0 0

#### 命令中各参数说明如下表所示。

| 参数                     | 说明                                                                                                    |
|------------------------|----------------------------------------------------------------------------------------------------|
| 挂载点                    | 挂载点包括挂载点域名和挂载点路径,请根据实际值替换。<br>• 挂载点域名:添加挂载点时自动生成,无需手工配置。<br>• 挂载点路径:挂载的目标地址,Linux 系统中的根目录(/)或任<br>意子目录(如/mnt)。 |
| vers                   | 文件系统版本,目前只支持nfsv3。                                                                                             |
| _netdev                | 防止客户端在网络就绪之前开始挂载文件系统。                                                                                          |
| 0(noresvport 后第<br>一项) | 非零值表示文件系统应由 dump 备份。对于 NAS,此值为 0。                                                                              |
| 0(noresvport 后第<br>二项) | 该值表示 fsck 在启动时检查文件系统的顺序。对于 NAS 文件系统,此值应为 0,表示 fsck 不应在启动时运行。                                                   |
| 挂载选项                   | 详情请参见容量型/性能型NAS的挂载选项说明表。                                                                                       |

- 4. 执行reboot命令,重启云服务器 ECS。
- 5. 执行mount -1命令, 查看挂载结果。

如果回显包含如下类似信息,说明挂载成功。

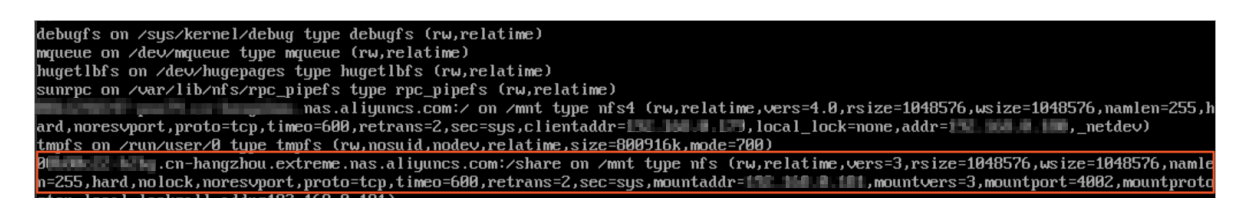

挂载成功后,您还可以通过df -h命令,可以查看文件系统的当前容量信息。如果挂载失败,请 参见<u>挂载失败的排查与处理方法</u>进行排查。

## 6. 挂载成功后,您可以在ECS上访问NAS文件系统,执行读取或写入操作。

#### 您可以把NAS文件系统当作一个普通的目录来访问和使用,例子如下:

[root@i756Cori an121d an26161? ~]# mkdir /mnt/dir1 [root@i756Cori an121d an26161? ~]# mkdir /mnt/dir2 [root@i756Cori an121d an26162? ~]# touch /mnt/file1 [root@i756Cori an121d an26162? ~]# touch /mnt/file1 [root@i756Cori an121d an26162? ~]# echo 'some file conent' > /mnt/file2 [root@i756Cori an121d an26162? ~]# ls /mnt dir1 dir2 file1 file2 tmp

常见错误排查

如果挂载失败,请参见挂载失败的排查与处理方法进行排查。

# 4.5 自动挂载SMB文件系统

本文档介绍如何在Windows系统中创建挂载脚本及计划任务,使其重启时自动挂载SMB文件系统。

### 前提条件

- 1. 已创建文件系统,详情请参见创建文件系统。
- 2. 已添加挂载点,详情请参见添加挂载点。

- 3. 确保Windows系统服务中的以下两项服务均已启动。
  - Workstation
    - a. 选择所有程序 > 附件 > 运行或使用快捷键Win+R, 输入services.msc进入本地服务。
    - b. 在服务中找到 Workstation,确认运行状态为已启动,启动类型为自动。

正常情况下, Workstation 服务默认为启动状态。

| 🤍 服务                          |                               |                                                                                                    |           |     |          |      | × |
|-------------------------------|-------------------------------|----------------------------------------------------------------------------------------------------|-----------|-----|----------|------|---|
| 文件(F) 操作(                     | (A) 查看(V) 帮助(H)               |                                                                                                    |           |     |          |      |   |
|                               | ) 🕞 🛛 📰 🕨 🔲 II 🕩 👘            |                                                                                                    |           |     |          |      |   |
| 🧟 服务(本地)                      | 🤉 服务(本地)                      |                                                                                                    |           |     |          |      |   |
|                               | TCP/IP NetBIOS                | 名称                                                                                                    | 描述        | 状态  | 启动类型     | 登录为  | • |
|                               | Helper                        | Windows Media Player Network Sharing Ser                                                                                                    | 使用        |     | 手动       | 网络服务 |   |
|                               | A                             | Section 2014 Section 2014 Secti | 启用        |     | 手动       | 本地系统 |   |
|                               | 停止此服务                         | Windows Presentation Foundation Font Cac                                                                                                    | <u>通过</u> | 已启动 | 手动       | 本地服务 |   |
|                               | 重启动此服务                        | & Windows Remote Management (WS-Mana                                                                                                    | Wind      |     | 手动       | 网络服务 |   |
|                               |                               | Windows Search                                                                                                    | 为文        | 已启动 | 自动(延迟启动) | 本地系统 |   |
|                               | 描述:                           | Sindows Time                                                                                                    | 维护        | 已启动 | 手动       | 本地服务 |   |
|                               | 提供 TCP/IP (NetBT)             | Windows Update                                                                                                    | 启用…       | 已启动 | 自动(延迟启动) | 本地系统 |   |
|                               | 服务上的 NetBIOS 和                | WinHTTP Web Proxy Auto-Discovery Service                                                                                                    | WinH      | 已启动 | 手动       | 本地服务 |   |
|                               | 网络上客户端的                       | Wired AutoConfig                                                                                                    | 有线        | 已启动 | 自动       | 本地系统 |   |
| NetBIOS 名称解析的<br>古社 从 五使田 白线路 | NetBIOS 名称解析的<br>支持 以而使用白彩旗   | WLAN AutoConfig                                                                                                    | WLA       | 已启动 | 自动       | 本地系统 | - |
|                               | 文诗,从INI使用广能多  <br> 共享文件 打印和登录 | WMI Performance Adapter                                                                                                    | Provi     |     | 手动       | 本地系统 |   |
|                               | 到网络。如果此服务被                    | Workstation                                                                                                    | 使用        | 已启动 | 自动       | 网络服务 | - |
|                               | 停用,这些功能可能不 -                  | •                                                                                                    |           |     |          | 4    |   |
|                               | \扩展 \标准 /                     |                                                                                                    |           |     |          |      |   |
|                               |                               |                                                                                                    |           |     |          |      |   |

• TCP/IP NetBIOS Helper

开启 TCP/IP NetBIOS Helper 服务步骤如下所示:

- a. 打开网络与共享中心,单击主机所连网络。
- b. 单击属性,双击 Internet 协议版本 4 进入属性框,单击高级。
- c. 在高级TCP IP设置对话框中,选择 WINS > 启用 TCP/IP 上的 NetBIOS。

| 高级 TCP/IP 设置                                                                      | ? ×                |
|-----------------------------------------------------------------------------------|--------------------|
| IP 设置 DNS WINS                                                                    |                    |
| WINS 地址, 按使用排序(W):                                                                |                    |
|                                                                                   | t<br>t             |
| <b>添加(A)</b> 编辑(E) 删除(V)                                                          |                    |
| 如果启用 LMHOSTS 查找,它将应用于所有启用 TCP/IP 的语                                               | Ĕ <mark>接</mark> 。 |
| ▼ 启用 LMHOSTS 查找(L) 导入 LMHOSTS(                                                    | M)                 |
| NetBIOS 设置                                                                        |                    |
| ◎ 默认(F):                                                                          |                    |
| 从 DHCP 服务器使用 NetBIOS 设置。如果使用静态<br>址或 DHCP 服务器不提供 NetBIOS 设置,则启用 TC<br>上的 NetBIOS。 | IP 地<br>P/IP       |
| ▲ 「● 「● ● ● ● ● ● ● ● ● ● ● ● ● ● ● ● ●                                           |                    |
| ◎ 禁用 TCP/IP 上的 NetBIOS(S)                                                         |                    |
|                                                                                   |                    |
|                                                                                   |                    |
| 3 确定                                                                              | 取消                 |

- d. 选择所有程序 > 附件 > 运行或使用快捷键Win+R, 输入services.msc进入本地服务。
- e. 在服务中找到 TCP/IP NetBIOS Helper,确认运行状态为已启动,启动类型为自动。 正常情况下,TCP/IP NetBIOS Helper 服务默认为启动状态。

| ◎ 服务                    |                   |                                                                                                    |     |     |      | - D × | 3 |  |  |
|-------------------------|-------------------|----------------------------------------------------------------------------------------------------|-----|-----|------|-------|---|--|--|
| 文件(F) 操作(A) 查看(V) 帮助(H) |                   |                                                                                                    |     |     |      |       |   |  |  |
|                         |                   |                                                                                                    |     |     |      |       |   |  |  |
| 🧠 服务(本地)                | ◎ 服务(本地)          |                                                                                                    |     |     |      |       |   |  |  |
|                         | TCP/IP NetBIOS    | 名称                                                                                                    | 描述  | 状态  | 启动类型 | 登录为   | ^ |  |  |
| Helpe                   | Helper            | Symantec Network Access Control                                                                                                    | 查看  |     | 手动   | 本地系统  |   |  |  |
|                         | ŕ                 | SynTPEnh Caller Service                                                                                                    |     | 已启动 | 自动   | 本地系统  |   |  |  |
|                         | 停止此服务<br>重启动此服务   | System Event Notification Service                                                                                                    | 监视  | 已启动 | 自动   | 本地系统  |   |  |  |
|                         |                   | Carl Constant Service                                                                                                    | 启用  |     | 手动   | 本地系统  |   |  |  |
| 描)<br>提<br>服<br>M<br>Ne |                   | a Task Scheduler                                                                                                    | 使用  | 已启动 | 自动   | 本地系统  |   |  |  |
|                         | 描述:               | TBSecSvc                                                                                                    | 阿里  | 已启动 | 自动   | 本地系统  |   |  |  |
|                         | 提供 TCP/IP (NetBT) | CP/IP NetBIOS Helper                                                                                                    | 提供  | 已启动 | 自动   | 本地服务  |   |  |  |
|                         | 服务上的 NetBIOS 和    | Carlephony Carley Contract Carley Contract Car | 提供  |     | 手动   | 网络服务  |   |  |  |
|                         | 网络上客户端的           | 4 Themes                                                                                                    | 为用  | 已启动 | 自动   | 本地系统  |   |  |  |
|                         | THELDIOS 名称胜机的    | Thread Ordering Server                                                                                                    | 提供  |     | 手动   | 本地服务  |   |  |  |
|                         | 共享文件、打印和登录        | UPnP Device Host                                                                                                    | 允许  |     | 手动   | 本地服务  |   |  |  |
|                         | 到网络。如果此服务被        | Generation Service                                                                                                    | 此服  | 已启动 | 自动   | 本地系统  | Ŧ |  |  |
|                         | 停用,这些功能可能不        | •                                                                                                    | 111 |     |      | +     |   |  |  |
|                         | \扩展\标准/           |                                                                                                    |     |     |      |       |   |  |  |
|                         |                   |                                                                                                    |     |     |      |       |   |  |  |

操作步骤

- 1. 登录云服务器ECS。
- 2. 创建名为nas\_auto.bat的脚本文件,在文件中添加以下挂载命令。

net use D: \\file-system-id.region.nas.aliyuncs.com\myshare

挂载命令格式: net use <挂载目标盘符> \\<挂载点域名>\myshare。

- ・ 挂载目标盘符:指当前Windows系统上要挂载的目标盘符,请根据实际值替换。
- · 挂载点域名:指创建文件系统挂载点时,自动生成的挂载点域名,请根据实际值替换。挂载 点详情请参见管<u>理挂载点</u>。
- · myshare: SMB的share名称,不允许变更。
- 3. 创建计划任务。
  - a) 打开控制面板,选择管理工具 > 任务话程序。
  - b) 在任务计划程序页面,选择操作 > 创建任务。

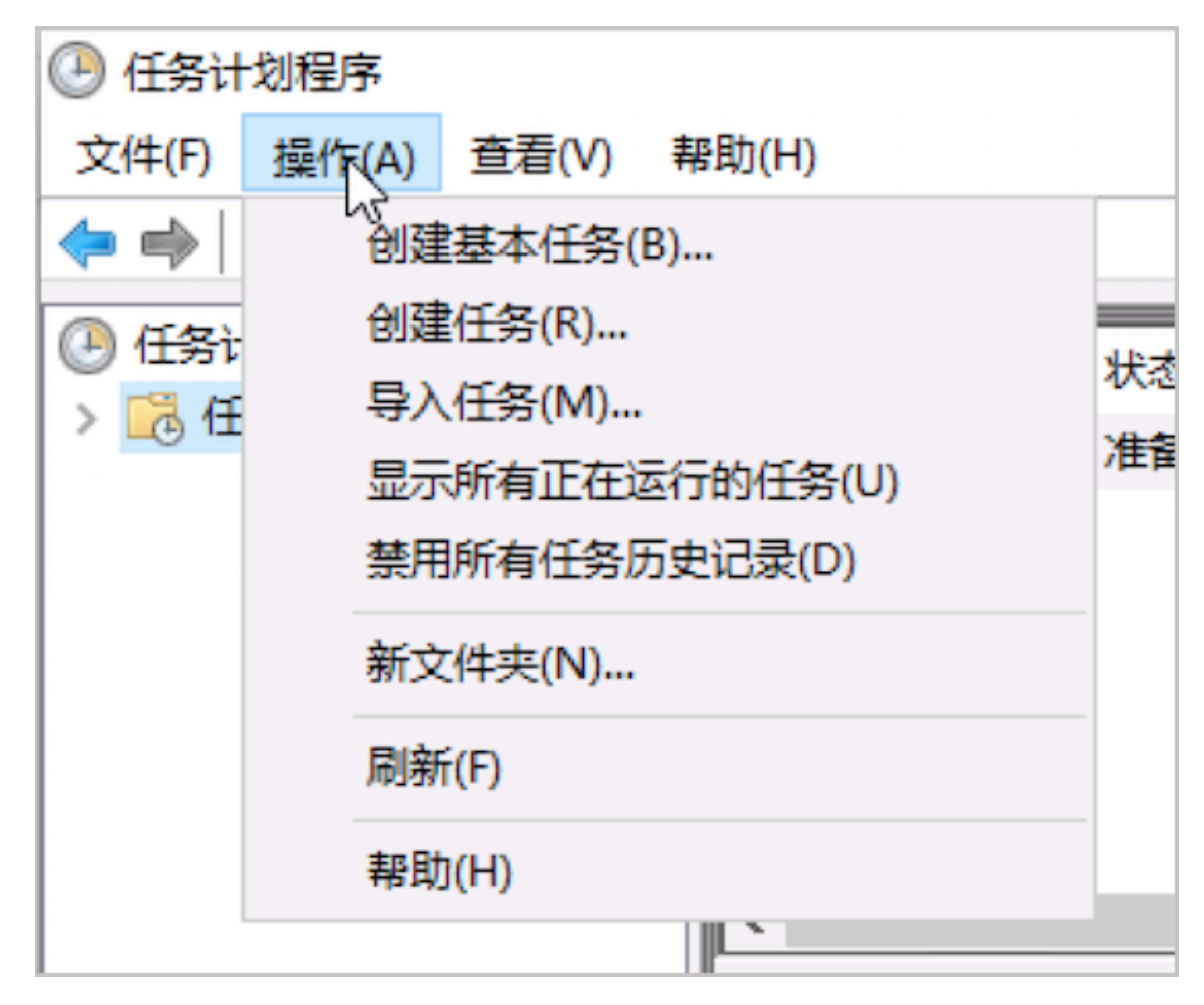

c) 选择常规页签, 输入计划任务的名称, 勾选不管用户是否登录都要运行和使用最高权限运行。

| ④ nas 属性(本              | 5地计算机)                                     | × |
|-------------------------|--------------------------------------------|---|
| 常规 触发                   | 器 操作 条件 设置 历史记录                            |   |
| 名称(M):                  | nas                                        |   |
| 位置:                     | λ.                                         |   |
| 创建者:                    | iZwktlgweage1gZ\Administrator              |   |
| 描述(D):                  |                                            |   |
|                         |                                            |   |
|                         | r                                          |   |
|                         |                                            |   |
| 安全选项                    |                                            |   |
| 运行任务时                   | 时,请使用下列用户帐户:                               |   |
| Administr               | rator 更改用户或组(U)                            |   |
|                         | 户登录时运行(R)                                  |   |
| <ul> <li>不管用</li> </ul> | 户是否登录都要运行(W)                               |   |
| □ <b>不</b> 着            | 字储密码(P)。该任务将只有访问本地计算机资源的权限。                |   |
| ☑ 使用最                   | 高权限运行(1)                                   |   |
| E 60/646                |                                            |   |
| □ 隐藏(E)                 | 配置(C): Windows Vista™、Windows Server™ 2008 | ~ |
|                         | 确定取消                                       |   |

d) 选择触发器页签,单击新建,在开始任务中选择登录时,在高级设置中选择已启用,单击确 定。

| 开始任务(G): 登录时<br>设置   | ~                             |            |
|----------------------|-------------------------------|------------|
| ● 所有用户(Y)            |                               |            |
| ○ 特定的用户( <u>C</u> ): | iZojror9j2w3qlZ\Administrator | 更改用户(U)    |
|                      |                               |            |
|                      |                               |            |
| 高级设置                 |                               |            |
| 延迟任务时间(K):           | 5分钟 🗸                         | R          |
| □ 重复任务间隔(P):         | 小时 ✓ 持续时间                     | (F): 1天 ▼  |
| □ 重复持续时              | 间结束时停止所有运行的任务([)              |            |
| □ 任务的运行时间超过          | 此值则停止执行(□): 3天 ∨              |            |
| □ 激活(A): 2018/       | 9/12 🗊 🕆 16:37:19             | □ 跨时区同步(Z) |
| □ 到期日期(X): 2019/     | 9/12 🔍 🗸 16:37:19             | 跨时区同步(E)   |
| ☑ 已启用(B)             |                               |            |
|                      |                               | 确定 取消      |

e) 选择操作页签,单击新建,在操作中选择启动程序,在程序或脚本中选择创建好的nas\_auto .bat文件,单击确定。

| 新建操作             |
|------------------|
| 您必须为此任务指定要执行的操作。 |
| 操作(I): 启动程序 ▼    |
|                  |
| 程序或脚本(P):        |
| 浏览(R)            |
| 添加参数(可选)(A):     |
| 起始于(可选)(T):      |
|                  |
|                  |
|                  |
|                  |
|                  |
|                  |
|                  |
| 确定 取消            |

f)选择条件页签,选择只有在以下网络连接可用时才启动。在只有在以下网络连接可用时才启动中选择任何连接。

| 🕒 nas        | 属性(本地 | 计算机)          |       |        |         |    |              |          | X      |
|--------------|-------|---------------|-------|--------|---------|----|--------------|----------|--------|
| 常规           | 触发器   | 操作            | 条件    | 设置     | 历史记录    |    |              |          |        |
| 指定用          | 用于与触发 | <b>送器</b> 一起判 | 间断是否应 | 运行该付   | £务的条件。  | 如果 | 这里指定的条件不是真,该 | 任务将不会运行。 |        |
|              | 当计算机  | 空闲时间          | 超过下列( | 直时才启动  | 动此任务(C) | :  | 10 分钟        | ~        |        |
|              | 等待    | 空闲时间          | ](A): |        |         |    | 1 小时         | ~        |        |
| $\checkmark$ | 如果计算机 | 机不再空          | 闲,则停」 | 上(E)   |         |    |              |          |        |
|              | 如果空   | 利状态继          | 续,则重新 | 新启动(U  | )       |    |              |          |        |
| 电源           | -     |               |       |        |         |    |              |          | _      |
|              | 有在计算机 | 机使用交          | 流电源时  | 才启动此/  | 任务(P)   |    |              |          |        |
| $\sim$       | 如果计算机 | 机改用电          | 池电源,贝 | 则停止(B) | )       |    |              |          |        |
| □ 唤          | 醒计算机; | 运行此任          | 务(W)  |        |         |    |              |          |        |
| 网络           |       |               |       |        |         |    |              |          | _      |
|              | 有在以下  | 网络连接          | 可用时才的 | 言动(Y): |         |    |              |          |        |
| 任            | 可连接   |               |       |        |         |    |              |          | $\sim$ |
|              |       |               |       |        |         |    |              |          |        |
|              |       |               |       |        |         |    |              |          |        |
|              |       |               |       |        |         |    |              |          |        |
|              |       |               |       |        |         |    |              |          |        |
|              |       |               |       |        |         |    |              |          |        |

g) 选择设置页签,选择如果请求后任务还在运行,强行将其停止,在如果此任务已经运行,以 下规则适用中选择请勿启动新实例。

| 🕒 nas 雇性(本地计算机)                      | × |  |  |
|--------------------------------------|---|--|--|
| 常规 触发器 操作 条件 设置 历史记录                 |   |  |  |
| 指定影响任务行为的其他设置。                       |   |  |  |
| □ 允许按需运行任务(L)                        |   |  |  |
| □ 如果过了计划开始时间,立即启动任务(S)               |   |  |  |
| □ 如果任务失败,按以下频率重新启动(T):               |   |  |  |
| 尝试重新启动最多次数(R): 3 次                   |   |  |  |
| □ 如果任务运行时间超过以下时间,停止任务(K): 3 天 V      |   |  |  |
| ☑ 如果请求后任务还在运行,强行将其停止(F)              |   |  |  |
| □ 如果任务没有计划再次运行,则在此之后删除该任务(D): 30 天 ∨ |   |  |  |
| 如果此任务已经运行,以下规则适用(N):                 |   |  |  |
| 请勿启动新实例 ~                            |   |  |  |

- h) 单击确定。
- i) 重启服务器,验证创建结果。

如果系统显示如下信息,表示计划任务正常执行。

| ④ 任务计划程序(本地) | 名称            | 状态       | 触发器         | 下次运行时间 | 上次运行时间             | 上次运行结果  |       | (1)))<br>(1)) |
|--------------|---------------|----------|-------------|--------|--------------------|---------|-------|---------------|
| D C务计划程序库    | nas           | 准备就绪     | 当任何用户登录时    |        | 2018/9/12 16:44:24 | 操作成功完成。 | (0x0) | iZojr         |
|              |               |          |             |        |                    |         |       |               |
|              |               |          |             |        |                    |         |       |               |
|              |               |          |             |        |                    |         |       |               |
|              |               |          |             |        |                    |         |       |               |
|              |               |          |             |        |                    |         |       |               |
|              |               |          |             |        |                    |         |       |               |
|              |               |          |             |        |                    |         |       |               |
|              | <             |          |             |        |                    |         |       | >             |
|              | 1210 an 10.52 | 18.4~ 0  | 14 JON 15 4 |        |                    |         |       | _             |
|              | BAR           | SM11F 39 |             | (四線用)  |                    |         |       |               |
|              | 名称: nas       |          |             |        |                    |         |       | lêl           |
|              | (2)音: \       |          |             |        |                    |         |       |               |

4. 打开命令行窗口,执行net use命令,检查挂载结果。

如果回显包含如下类似信息,说明挂载成功。

| C:\Users\Adr<br>New connect: | ninistraton<br>ions will ) | r≻net use<br>be remembered. |                                                        |
|------------------------------|----------------------------|-----------------------------|--------------------------------------------------------|
| Status                       | Local                      | Remote                      | Network                                                |
| ок                           | D:                         | <b>\\6</b>                  | .nas.aliyuncs.com\myshare<br>Microsoft Windows Network |
| The command                  | completed                  | successfully.               |                                                        |

如果未挂载成功,请参见挂载失败的排查与处理方法进行排查。

5. 挂载成功后,您可以在ECS上访问NAS文件系统,执行读取或写入操作

常见错误排查

如果挂载失败,请参见挂载失败的排查与处理方法进行排查。

4.6 跨VPC挂载文件系统

本文介绍如何跨VPC挂载文件系统。

背景信息

默认场景下,将文件系统挂载到云服务器ECS,需要确保文件系统的挂载点和云服务器ECS在同一 VPC网络环境中。如果文件系统挂载点和云服务器ECS不在同一个VPC网络环境中,您可以通过云 企业网来实现VPC互通。

您可以通过阿里云云企业网服务实现同地域下的不同VPC互通,VPC互通后可跨VPC挂载文件系统。

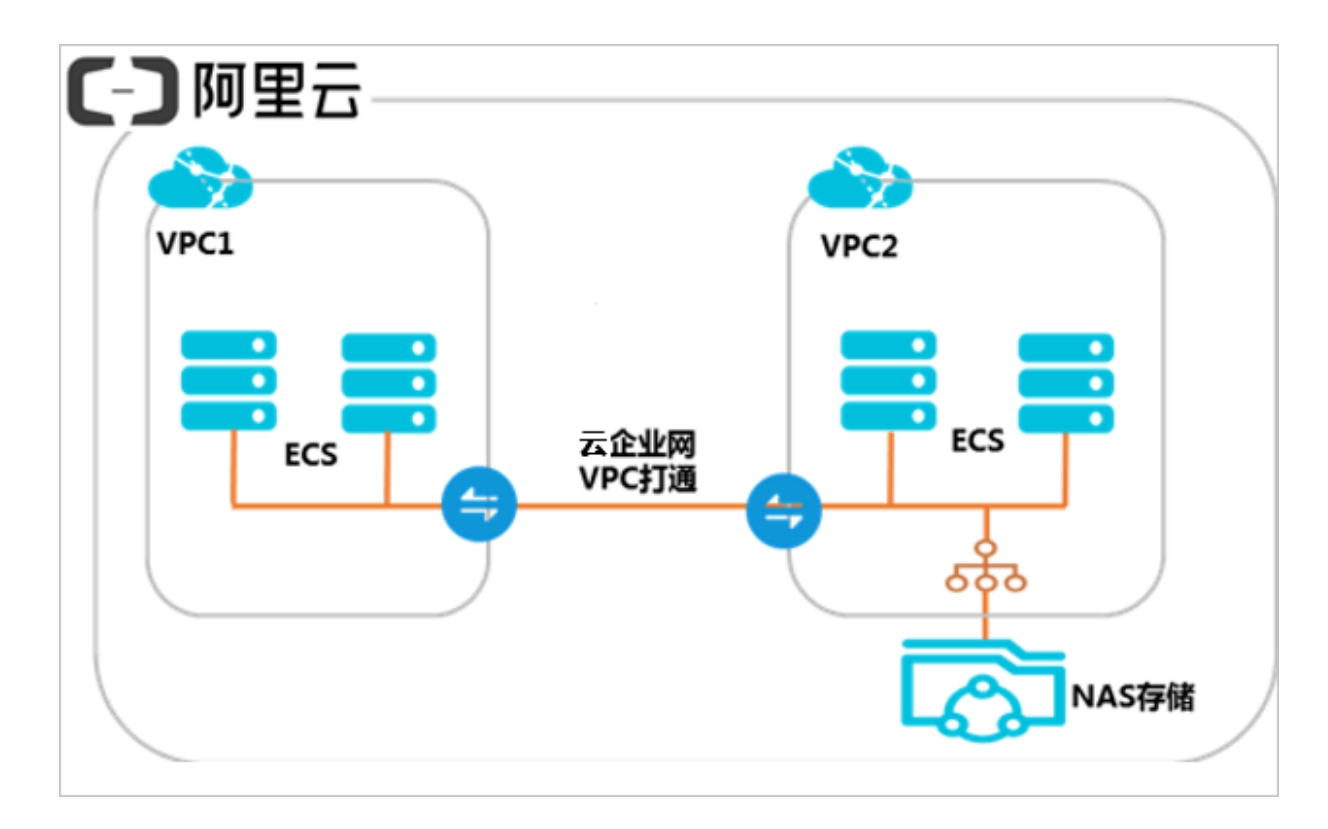

操作步骤

- 1. 创建云企业网实例。
  - a) 登录云企业网管理控制台。
  - b) 在云企业网实例页面,单击创建云企业网实例。
  - c) 配置云企业网实例。

| 创建云企业    |                                            | 0  | $\times$ |
|----------|--------------------------------------------|----|----------|
| 云企业网     |                                            |    |          |
|          | • 名称 💿                                     |    |          |
|          | 同账号同地域 0/128                               |    |          |
|          | 描述 💿                                       |    |          |
|          | 0/256                                      |    |          |
| 加载网络家    | こ (例)                                      |    |          |
| 同账号      | 跨账号                                        |    |          |
| ① 注<br>实 | : 已加戴到云企业网的实例不允许重复加载 ; 已使用高速通道的网<br>例不允许加载 | 网络 |          |
|          | • 实例类型 💿                                   |    |          |
|          | 专有网络(VPC) ~                                |    |          |
|          | •地域 💿                                      |    |          |
|          | 华北1. ~                                     |    |          |
|          | • 实例 💿                                     |    |          |
|          | VPC1/                                      |    |          |
|          |                                            |    |          |
|          |                                            |    |          |
|          |                                            |    |          |
|          | 确定                                         | 取消 |          |

| 配置 | 说明                                             |
|----|------------------------------------------------|
| 名称 | 输入云企业网实例的名称。<br>名称在 2-128 个字符之间,以英文字母或中文开头,可包含 |
|    | 数字、连字符(-)和下划线(_)。                              |

| 配置     | 说明                                                              |
|--------|-----------------------------------------------------------------|
| 描述     | 输入云企业网实例的描述。<br>描述在2-256个字符之间,不能以http:// 和 https://<br>开头。      |
| 加载网络实例 | 您可以将位于本账号下或其他账号下的网络实例加载到云企<br>业网实例中,详情请参见 <mark>加载网络实例</mark> 。 |

#### 2. 加载网络实例。

- a) 在云企业网实例页面,选择目标实例,单击管理。
- b) 在加载网络实例页面,单击加载网络实例,配置网络实例。

| 加载网络实例                                                          | 0  | $\times$ |
|-----------------------------------------------------------------|----|----------|
|                                                                 |    | 1        |
| <ol> <li>注:已加载到云企业网的实例不允许重复加载;已使用高速通道的网络<br/>实例不允许加载</li> </ol> |    |          |
| • 实例类型 💿                                                        |    |          |
| 专有网络(VPC) V                                                     |    |          |
| • 地域 💿                                                          |    |          |
| 华北 1 ~                                                          |    |          |
| • 实例 💿                                                          |    |          |
| -/vpc-                                                          |    |          |
|                                                                 |    |          |
|                                                                 |    |          |
|                                                                 |    |          |
|                                                                 |    |          |
|                                                                 |    |          |
|                                                                 |    |          |
|                                                                 |    |          |
|                                                                 |    |          |
|                                                                 |    |          |
| 确定                                                              | 取消 |          |

| 配置   | 说明                                         |
|------|--------------------------------------------|
| 账号   | 选择同账号。                                     |
| 实例类型 | 选择要互通的实例,支持加载专有网络和边界路由器实例。<br>本操作选择专有网络实例。 |

| 配置 | 说明                       |
|----|--------------------------|
| 地域 | 选择所选实例的地域。本操作选择华北1。      |
| 实例 | 选择要加载的实例。本操作选择一个 VPC 实例。 |

c) 重复以上操作,将两个VPC网络实例加载到同一个云企业网实例内,完成互通配置。

3. 挂载文件系统。

・如果您要挂载 NFS 文件系统到 Linux 系统, 请参见手动挂载NFS文件系统。

·如果您要挂载 SMB 文件系统到 Windows 系统,请参见手动挂载 SMB 文件系统。

4.7 跨账户挂载文件系统

本文主要介绍如何跨账户挂载文件系统。

背景信息

默认情况下,文件存储NAS只支持将文件系统挂载到同账户下的云服务器ECS。如果一个您拥有 多个UID账户,且不同账户下的云服务器ECS和文件系统之间需进行数据互访,需要实现云服务器 ECS与文件系统之间的VPC网络互通。

您可以通过阿里云企业网服务实现不同账号下的VPC互通,VPC互通后可以跨账号挂载文件系统。

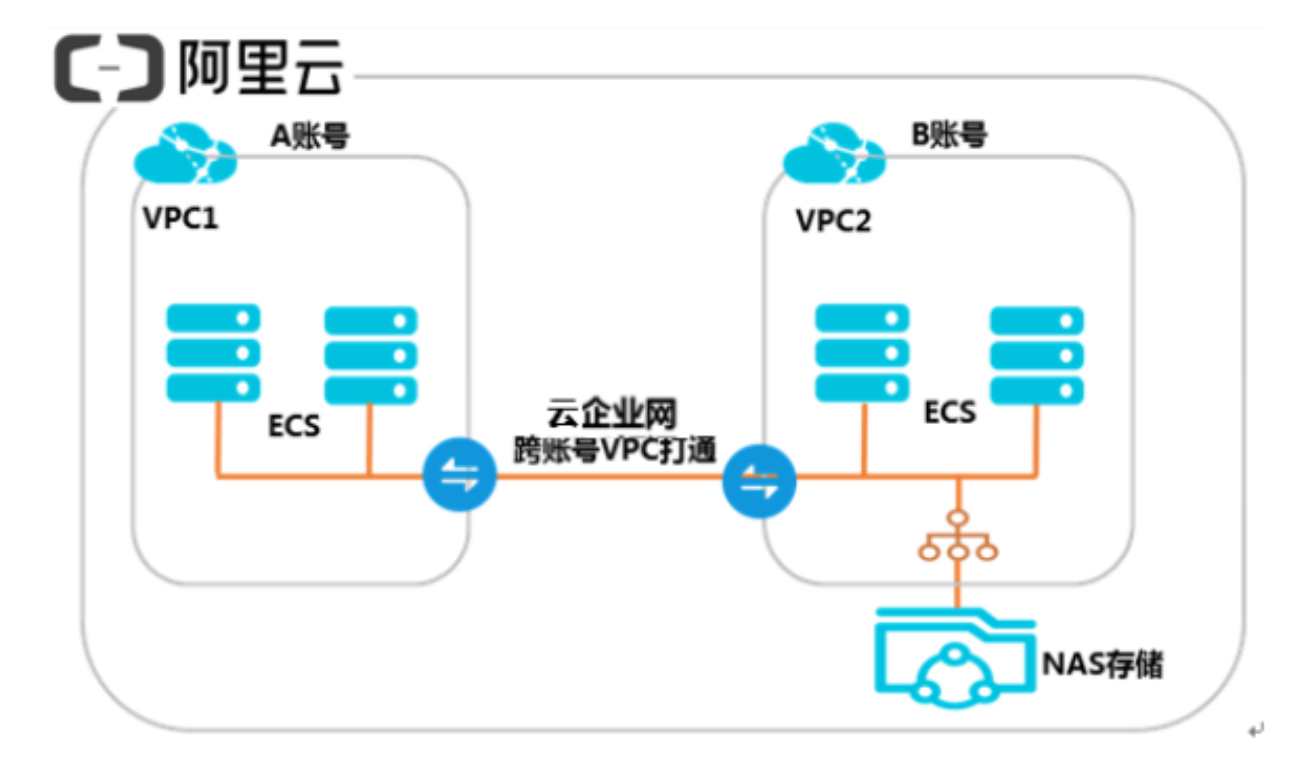

#### 操作步骤

- 1. 创建A账号云企业网实例。
  - a) 登录云企业网管理控制台。
  - b) 在云企业网实例页面,单击创建云企业网实例。
  - c) 配置云企业网实例。

| 创建云企业    |                                         | 0  | $\times$ |
|----------|-----------------------------------------|----|----------|
| 云企业网     |                                         |    |          |
|          | •名称 💿                                   |    |          |
|          | 同账号同地域 0/128                            |    |          |
|          | 描述 💿                                    |    |          |
|          | 0/256                                   |    |          |
| 加载网络家    | <b>宾例</b>                               |    |          |
| 同账号      | 跨账号                                     |    |          |
| ① 注<br>实 | :已加戴到云企业网的实例不允许重复加戴;已使用高速通道的)<br>例不允许加载 | 网络 |          |
|          | • 实例类型 💿                                |    | -        |
|          | 专有网络(VPC) V                             |    |          |
|          | • 地域 💿                                  |    |          |
|          | 华北 1. ~                                 |    |          |
|          | • 实例 💿                                  |    |          |
|          | VPC1/                                   |    |          |
|          |                                         |    |          |
|          |                                         |    |          |
|          |                                         |    |          |
|          | 确定                                      | 取消 |          |

| 配置 | 说明                                                                  |
|----|---------------------------------------------------------------------|
| 名称 | 输入云企业网实例的名称。<br>名称在 2-128 个字符之间,以英文字母或中文开头,可包含<br>数字,连字符(-)和下划线(_)。 |

| 配置     | 说明                                                              |
|--------|-----------------------------------------------------------------|
| 描述     | 输入云企业网实例的描述。<br>描述在 2-256 个字符之间,不能以http:// 和 https://<br>开头。    |
| 加载网络实例 | 您可以将位于本账号下或其他账号下的网络实例加载到云企<br>业网实例中,详情请参见 <mark>加载网络实例</mark> 。 |

d) 获取已创建的云企业网实例 ID,本案例中的云企业网实例ID为cbn-xxxxxxxx4l7。

#### 2. 账号B授权账号A加载其网络实例。

- a) 使用账号B登录专有网络控制台。
- b) 在左侧导航栏,单击专有网络。
- c) 找到目标VPC, 单击管理。
- d) 在专有网络详情页面,找到云企业网跨账号授权信息区域,单击云企业网跨账号授权。
- e) 在加入云企业网页面,输入对方账号 和对方云企业网实例,单击确定。

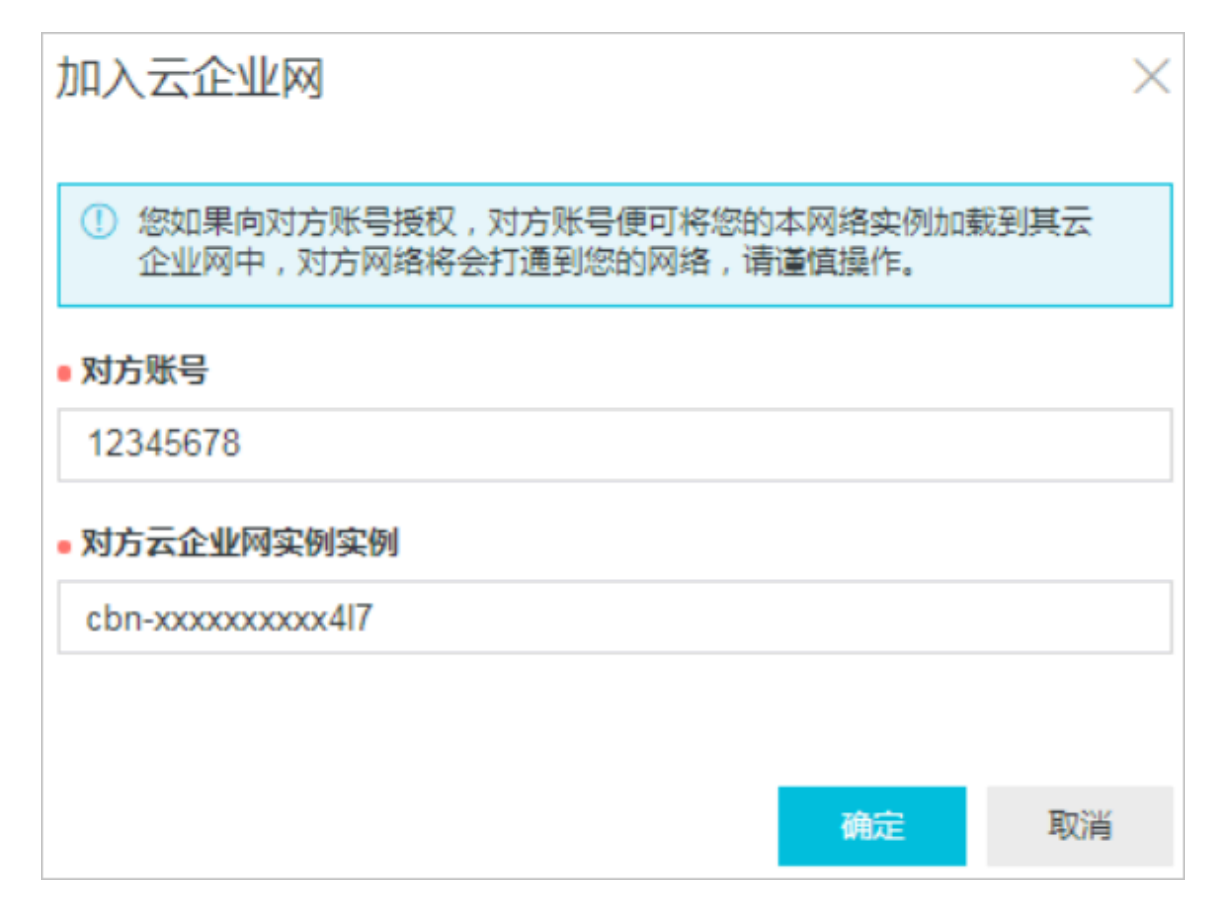

- 3. 账号A加载网络实例。
  - a) 使用账号A登录云企业网管理控制台。
  - b) 在云企业网实例页面, 找到目标云企业网实例, 单击管理。
  - c) 在加载网络实例页面,单击加载网络实例,配置网络实例。

| 加载网络实例                                                                                                    | 0  | $\times$ |
|----------------------------------------------------------------------------------------------------|----|----------|
| 同账号 <b>跨账号</b>                                                                                               |    |          |
| <ol> <li>注:请先在VPC / 边界路由器详情页,进行跨账号授权申请,再回到本<br/>页进行实例加载;已加载到云企业网的实例不允许重复加载;已使用高<br/>速通道的网络实例不允许加载</li> </ol> | 5  |          |
| • 对方账号 💿                                                                                                    |    |          |
| 1243 0/128                                                                                                   |    |          |
| • 实例类型 💿                                                                                                    |    |          |
| 专有网络(VPC) V                                                                                                  |    |          |
| • 地域 <sup>(1)</sup>                                                                                          |    |          |
| 华北 1 ~                                                                                                    |    |          |
| • 实例 💿                                                                                                    |    |          |
| vpc-f 0/128                                                                                                  |    |          |
|                                                                                                    |    |          |
|                                                                                                    |    |          |
|                                                                                                    |    |          |
|                                                                                                    |    |          |
|                                                                                                    |    |          |
|                                                                                                    |    |          |
|                                                                                                    |    |          |
| 确定                                                                                                    | 取消 | i        |

| 配置   | 说明                                         |
|------|--------------------------------------------|
| 账号   | 选择跨账号。                                     |
| 对方账号 | 输入对方账号ID。本案例中输入账号B的账号ID。                   |
| 实例类型 | 选择要互通的实例,支持加载专有网络和边界路由器实例。<br>本案例选择专有网络实例。 |
| 地域   | 选择所选实例的地域。                                 |
| 实例   | 选择要加载的实例。                                  |

d) 配置完成后,单击确定。

4. 挂载文件系统。

・如果您要挂载 NFS 文件系统到 Linux 系统, 请参见手动挂载NFS文件系统。

·如果您要挂载 SMB 文件系统到 Windows 系统,请参见手动挂载 SMB 文件系统。

4.8 挂载失败的排查与处理方法

本文介绍阿里云NAS文件系统挂载失败的排查与处理方法。

在Linux中挂载NFS文件系统

使用脚本自动排査

在Linux中挂载NFS文件系统失败的原因有很多种,您可以通过以下脚本自动排查定位问题。

- 1. 登录挂载文件系统失败的Linux服务器。
- 2. 下载并运行以下脚本,并根据脚本给出的具体解决方案操作。

wget -N https://code.aliyun.com/nas\_team/nas-client-tools/raw/ master/linux\_client/check\_alinas\_nfs\_mount.py -P /tmp/

python2.7 /tmp/check\_alinas\_nfs\_mount.py file-system-id.region.nas .aliyuncs.com:/ /mnt

其中, file-system-id.region.nas.aliyuncs.com:/为挂载点域名, /mnt为挂载的目标地址, 请根据实际值替换。

所有问题都解决后,脚本会输出具体的挂载命令,并提示检查结束。

## 

在脚本运行过程中,如果遇到脚本提问,请登录阿里云控制台,确认相关信息后,再输 入Yes或者No,使脚本继续运行,定位问题。

3. 复制并执行挂载命令,使挂载生效。

#### ・其他已知问题

关于部分挂载命令的报错,脚本无法自动排查处理,请参见以下方案手动处理。

- 关于子目录不存在的报错

挂载时报错: mount.nfs: access denied by server while mounting xxxx.nas. aliyuncs.com:/<dir>

📋 说明:

如果发生Permission denied报错,请执行脚本自动排查。

挂载子目录时,挂载命令中指定的NAS子目录<dir>不存在导致报错。您可以先挂载NAS根目录,挂载成功后,创建需要的子目录,再重新挂载子目录。

- 关于ECS重名的报错

使用NFSv4.0挂载时报错: mount.nfs: Operation not permitted, 但是使用NFSv3却可以挂载成功。

对于某些内核版本,如果执行挂载的ECS和其他ECS拥有相同的实例名称,并且重名的ECS已使用NFSv4.0挂载了同一个NFS挂载点,就会造成冲突。您可以通过以下方法解决:

1. 在报错的ECS上执行以下命令。

```
echo 'install nfs /sbin/modprobe --ignore-install nfs
nfs4_unique_id=`cat /sys/class/dmi/id/product_uuid`' >> /etc/
modprobe.d/nfs.conf
```

2. 等待业务低峰期,重启ECS。

或者您也可以手动卸载所有已挂载的NFS文件系统,并使用rmmod命令卸载nfsv4和nfs内核模块。

3. 重新挂载NFS文件系统。

#### 在Windows中挂载SMB文件系统

・使用脚本自动排查

在Windows中挂载SMB文件系统失败的原因有很多种,您可以通过以下脚本自动排查定位问题。

- 1. 登录挂载文件系统失败的Windows服务器。
- 2. 下载并运行以下脚本,并根据脚本给出的具体解决方案执行操作。

```
wget https://code.aliyun.com/nas_team/nas-client-tools/raw/master
/windows_client/alinas_smb_windows_inspection.ps1 -OutFile
alinas_smb_windows_inspection.ps1
```

```
.\alinas_smb_windows_inspection.ps1 -MountAddress abcde-123.region -id.nas.aliyuncs.com -Locale zh-CN
```

其中abcde-123.region-id.nas.aliyuncs.com为挂载点域名,请根据实际值替换。

#### ・其他已知问题

在Windows中挂载SMB文件系统的其他问题,请参见#unique\_27,根据错误码查询相应解决方案。

# 5 卸载文件系统

## 5.1 在Linux系统中卸载文件系统

本文介绍如何在云服务器ECS(Linux 系统)中卸载文件系统。

#### 操作步骤

- 1. 登录云服务器 ECS。
- 2. 执行umount /mnt 命令, 卸载NFS文件系统。

其中,/mnt目录请使用实际值替换。

**卸载命令格式:** umount /#######。

蕢 说明:

```
建议您不要指定任何其他umount选项,并避免修改任何其他umount选项的默认值。
```

在卸载过程中,如果提示device is busy,则需要先结束正在使用此NAS的进程。

a. 安装fuser。

- · CentOS、Redhat、Aliyun Linux操作系统自带fuser,无需安装。
- · Ubuntu或Debian操作系统:执行apt install -y fuser命令进行安装。
- b. 执行fuser -mv <挂载点本地路径>命令,查看当前正在使用此NAS的进程pid (pid为kernel的进程不需要处理)。

c. 执行kill <pid>命令,结束进程。

3. 执行mount -1命令, 查看卸载结果。

如果回显中未找到您挂载的NAS文件系统信息,表示该文件系统已卸载成功。

## 5.2 在Windows系统中卸载文件系统

本文档介绍如何在云服务器ECS(Windows 系统)中卸载SMB文件系统。

#### 操作步骤

1. 登录云服务器 ECS。

2. 打开命令行窗口,执行以下命令卸载文件系统。

```
net use D: /delete
```

挂载命令中的盘符(D:),请根据实际挂载盘符进行替换。您可执行net use命令,获取挂载 盘符。

```
📋 说明:
```

- ·执行 net use \* /delete命令,手动卸载 Windows 系统中所有已挂载的文件系统。
- ·执行net use \* /delete /y命令,自动卸载 Windows 系统中所有已挂载的文件系统。
- 3. 执行net use命令, 查看卸载结果。

如果回显中未找到您挂载的SMB文件系统信息,表示该文件系统已卸载成功。

## 6 容器场景挂载文件系统

### 6.1 推荐的挂载方式

本文介绍文件存储在 Kubernetes 中推荐的挂载方式,强烈建议您按照推荐的方式挂载使用文件存储。

存储驱动推荐

我们强烈建议您使用阿里云 Flexvolume 存储驱动,该驱动同时支持阿里云文件存储NAS、文件 存储CPFS、对象存储、块存储等众多存储产品,且提供了灵活多样的配置参数,可以最大限度提 升您的使用体验,降低运维复杂度。

无论您是直接使用阿里云容器服务,还是自建 Kubernetes 集群,都建议您通过阿里云 Flexvolume 驱动来使用文件存储。

您可以通过以下方式安装阿里云 Flexvolume 驱动:

· 如果您是使用阿里云容器服务, Flexvolume 驱动会在创建集群时默认安装, 您只需要确认
 驱动版本在 v1.12.6.52-f6604e5-aliyun 及以上即可。如果您的驱动版本较低, 请先升级驱动, 详情请见升级Flevolume驱动。

・如果您是自建 Kubernetes 集群,请先下载并安装驱动,详情请见 阿里云Flexolume驱动。

挂载方式推荐

出于灵活性和运维复杂度考虑,我们强烈建议您使用 PV/PVC 的方式来挂载使用文件存储,尽量避 免使用 Volume 方式挂载。

- ·静态存储卷挂载,请参考通过Flexvolume驱动-静态NAS存储卷挂载文件系统。
- · 动态存储卷挂载,请参考 通过Flexvolume驱动-动态NAS存储卷挂载文件系统。

不推荐的挂载方式

我们强烈建议您使用 PV/PVC 挂载使用文件存储,避免使用 Volume 方式挂载。如果您的场 景必须使用 Volume 方式挂载,我们仅支持通过阿里云 Flexvolume 存储驱动挂载,不支持 Kubernetes 原生 NFS 驱动。

## 6.2 通过Flexvolume驱动-静态NAS存储卷挂载文件系统

本文介绍如何通过Flexvolume驱动-静态NAS存储卷方式实现在容器服务Kubernetes集群中使 用阿里云NAS数据卷。

#### 前提条件

1. 已创建Kubernetes集群,详情请参见#unique\_36。

如果是自建Kubernets集群,请先下载并安装阿里云Flexolume驱动。

2. 确认Flexvolume驱动版本为v1.12.6.52-f6604e5-aliyun及以上版本。

如果低于该版本,请升级Flexvolume驱动,详情请参见 升级Flexvolume驱动。

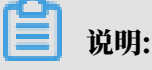

确认Flexvolume驱动版本为v1.12.6.52-f6604e5-aliyun及以上版本。

3. 已创建文件系统,详情请参见创建文件系统。

创建的文件系统需要与您的Kubernetes集群在同一可用区。

4. 已添加挂载点,详情请参见添加挂载点。

添加挂载点时所选的VPC网络要与您Kubernetes集群所在的VPC网络保持一致。

#### 背景信息

您可以通过阿里云提供的flexvolume插件使用阿里云NAS文件存储服务,可通过以下两种方式:

- ・通过volume方式使用阿里云NAS数据卷
- ・使用PV/PVC方式使用阿里云NAS数据卷

通过volume方式使用阿里云NAS数据卷

使用nas-deploy.yaml文件创建Pod。

道 说明: 设置极速型NAS的path时,需要以/share开头,例如:/share/k8s。

```
apiVersion: apps/v1
kind: Deployment
metadata:
   name: nas-static
   labels:
      app: nginx
spec:
   replicas: 1
   selector:
      matchLabels:
      app: nginx
template:
```

```
metadata:
  labels:
    app: nginx
spec:
  containers:
  - name: nginx
    image: nginx
    ports:
    - containerPort: 80
    volumeMounts:
      - name: nas1
         mountPath: "/data"
  volumes:
- name: "nas1"
    flexVolume:
      driver: "alicloud/nas"
      options:
         server: "0cd8b4a576-grs79.cn-hangzhou.nas.aliyuncs.com"
path: "/k8s"
vers: "3"
         options: "nolock,tcp,noresvport"
```

#### 表 6-1:参数说明

| 参数      | 说明                                                                                                    |
|---------|----------------------------------------------------------------------------------------------------|
| server  | NAS数据盘的挂载点。                                                                                                    |
| path    | 连接NAS数据卷的挂载目录,支持挂载NAS子目录,且当子目录不存在<br>时,会自动创建子目录并挂载。                                                            |
|         | <b>〕</b> 说明:<br>设置极速型NAS的path时,需要以/share开头,例如:/share/<br>k8s。                                                  |
| vers    | 定义NFS挂载协议的版本号,支持3和4.0,默认且推荐使用版本3。                                                                              |
| mode    | 定义挂载目录的访问权限。                                                                                                   |
|         | <ul> <li>说明:</li> <li>· 挂载NAS数据盘根目录时不能配置挂载权限。</li> <li>· 当NAS盘中数据量很大时,不建议配置mode,会导致执行挂载非常 慢,甚至挂载失败。</li> </ul> |
| options | 定义挂载参数。不配置此参数时,v3版本的默认挂载选项为nolock,<br>tcp,noresvport,v4.0版本的默认挂载选项为noresvport。                                 |

#### 通过PV/PVC方式使用阿里云NAS数据卷

1. 创建PV。

您可以使用yaml文件或者通过阿里云容器服务控制台创建NAS数据卷。

·使用nas-pv.yaml文件创建PV。

```
首 说明:
```

设置极速型NAS的path时,需要以/share开头,例如:/share/k8s。

```
apiVersion: v1
kind: PersistentVolume
metadata:
 name: pv-nas
spec:
  capacity:
    storage: 5Gi
  storageClassName: nas
  accessModes:
    - ReadWriteMany
  flexVolume:
    driver: "alicloud/nas"
    options:
      server: "0cd8b4a576-uih75.cn-hangzhou.nas.aliyuncs.com"
      path: "/k8s"
      vers: "3"
      options: "nolock,tcp,noresvport"
```

重要参数说明请参见表 6-1:参数说明。

・通过容器控制台创建NAS数据卷

- a. 登录容器服务管理控制台。
- b. 选择容器服务 Kubernetes > 集群 > 存储卷,选择目标集群,单击创建。
- c. 在创建存储卷对话框中, 配置存储卷的相关参数。

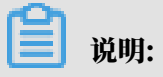

设置极速型NAS的子目录时,需要以 /share开头,例如: /share/k8s。

| 创建存储卷      |                                                | $\times$ |
|------------|------------------------------------------------|----------|
| 不支持挂载包年包月的 | 云盘、NAS、OSS                                     |          |
| 存储卷类型      | ◎ 云盘 ● NAS ◎ OSS                               |          |
| * 数据卷名     | pv-nas<br>名称必须以小写字母开头,只能包含小写字母、数字、``."<br>和"-" |          |
| * 总量       | 20Gi                                           |          |
| 访问模式       | ReadWriteMany                                  |          |
| * 挂载点域名    | 3.nas.aliyuncs.com                             |          |
| 子目录        | 如:/xxx , 默认为根目录                                |          |
| 权限         | 如:755,默认为NAS权限                                 |          |
| 版本         | 4.0 •                                          |          |
| 标签         | ● 添加标签                                         |          |
|            | 创建                                             | 取消       |

| 参数    | 说明                                                                      |
|-------|-------------------------------------------------------------------------|
| 存储卷类型 | 选择NAS。                                                                  |
| 数据卷名  | 创建的数据卷的名称,数据卷名在集群内必须唯一。本例以pv-<br>nas为例。                                 |
| 总量    | 所创建存储卷的容量。                                                              |
|       | 所创建的存储卷容量不能超过磁盘容量。                                                      |
| 访问模式  | 默认为ReadWriteMany。                                                       |
| 挂载点域名 | NAS文件系统挂载点的挂载地址,例如:file-system-id.<br>region.nas.aliyuncs.com,请根据实际值替换。 |

| 参数  | 说明                                                                                                    |
|-----|----------------------------------------------------------------------------------------------------|
| 子目录 | NAS路径下的子目录,以 / 开头。设定后,数据卷将挂载到指定<br>的子目录。                                                                                                    |
|     | <ul> <li>如果 NAS 根目录下没有此子目录,会默认创建后再挂载。</li> <li>您可以不填此项,默认挂载到NAS根目录。</li> <li>极速型NAS需要以/share开头。</li> </ul>                                                                              |
| 权限  | <ul> <li>设置挂载目录的访问权限,例如:755、644、777等。</li> <li>只有挂载到NAS子目录时才能设置权限,挂载到根目录时不能<br/>设置。</li> <li>您可以不填此项,默认权限为NAS文件原来的权限。</li> <li>当NAS盘中数据量很大时,不建议配置此参数,会导致执行挂<br/>载非常慢,甚至挂载失败。</li> </ul> |
| 版本  | NFS挂载协议的版本号,支持3和4.0,默认且推荐使用版本3。                                                                                                    |
| 标签  | 为该存储卷添加标签。                                                                                                    |

d. 完成配置后, 单击创建。

2. 使用nas-pvc.yaml文件创建PVC。

```
apiVersion: v1
kind: PersistentVolumeClaim
metadata:
    name: pvc-nas
spec:
    accessModes:
        - ReadWriteMany
    storageClassName: nas
    resources:
        requests:
        storage: 5Gi
```

3. 使用nas-pod.yaml文件创建Pod。

```
apiVersion: apps/v1
kind: Deployment
metadata:
  name: nas-static
  labels:
    app: nginx
spec:
  replicas: 1
  selector:
    matchLabels:
      app: nginx
  template:
    metadata:
      labels:
        app: nginx
    spec:
      containers:
      - name: nginx
```

```
image: nginx
ports:
    - containerPort: 80
volumeMounts:
    - name: pvc-nas
    mountPath: "/data"
volumes:
    - name: pvc-nas
    persistentVolumeClaim:
        claimName: pvc-nas
```

6.3 通过Flexvolume驱动-动态NAS存储卷挂载文件系统

本文介绍如何通过Flexvolume驱动-动态NAS存储卷方式实现在容器服务Kubernetes集群中使 用阿里云NAS数据卷。

前提条件

1. 已创建阿里云Kubernetes集群,详情请参见#unique\_36。

如果是自建Kubernets集群,请先下载并安装阿里云Flexolume驱动。

2. 确认Flexvolume驱动版本为v1.12.6.52-f6604e5-aliyun及以上版本。

如果低于该版本,请升级Flexvolume驱动,详情请参见升级Flexvolume驱动。

3. 已创建文件系统,详情请参见创建文件系统。

创建的文件系统需要与您的Kubernetes集群在同一可用区。

4. 已添加挂载点,详情请参见添加挂载点。

添加挂载点时所选的VPC网络要与您Kubernetes集群所在的VPC网络保持一致。

背景信息

本方案实现的动态NAS存储卷,是在某个NAS文件系统下通过创建子目录、并把子目录映射为一个 动态PV提供给应用。

▋ 说明:

动态生成NAS存储卷的本质是在一个已有的文件系统上,自动生成一个目录,这个目录定义为目 标存储卷。

安装控制器

通过下面模板部署alicloud-nas-controller。

```
kind: Deployment
apiVersion: extensions/v1beta1
metadata:
    name: alicloud-nas-controller
    namespace: kube-system
spec:
```

```
strategy:
    type: Recreate
  template:
    metadata:
      labels:
        app: alicloud-nas-controller
    spec:
      tolerations:
      - operator: "Exists"
      affinity:
        nodeAffinity:
          preferredDuringSchedulingIgnoredDuringExecution:
           weight: 1
            preference:
              matchExpressions:
              - key: node-role.kubernetes.io/master
                operator: Exists
      priorityClassName: system-node-critical
      serviceAccount: admin
      hostNetwork: true
      containers:
         - name: nfs-provisioner
          image: registry.cn-hangzhou.aliyuncs.com/acs/alicloud-nas-
controller:v1.14.3.8-58bf821-aliyun
          env:
          - name: PROVISIONER_NAME
            value: alicloud/nas
          securityContext:
            privileged: true
          volumeMounts:
          - mountPath: /var/log
            name: log
      volumes:
      - hostPath:
          path: /var/log
        name: log
```

创建动态NAS存储卷

1. 配置StorageClass。

```
apiVersion: storage.k8s.io/v1
kind: StorageClass
metadata:
    name: alicloud-nas
mountOptions:
    - nolock,tcp,noresvport
    vers=3
parameters:
    server: "23a9649583-iaq37.cn-shenzhen.nas.aliyuncs.com:/nasroot1/"
    driver: flexvolume
provisioner: alicloud/nas
reclaimPolicy: Delete
```

| 参数           | 说明                                           |
|--------------|----------------------------------------------|
| mountOptions | 表示生成的pv options配置,挂载NAS存储卷时使用这个挂载选项进<br>行挂载。 |

| 参数            | 说明                                                                                   |
|---------------|--------------------------------------------------------------------------------------|
| server        | 表示生成目标PV所使用的NAS挂载点列表。                                                                |
|               | ・ 格式为nfsurl1:/path1,nfsurl2:/path2。                                                  |
|               | <ul> <li>・当配置多个server时,通过此storageclass创建的PV会轮询使用</li> <li>上述server作为配置参数。</li> </ul> |
|               | ・极速型NAS配置path时,需要以/share开头。                                                          |
| driver        | 支持flexvolume、nfs两种驱动,默认为nfs。                                                         |
| reclaimPolicy | PV的回收策略,建议配置为Retain。                                                                 |
|               | 当配置为Delete时,删除PV后NAS文件系统中对应的目录会默认修                                                   |
|               | 改名字(path-name ==> archived-path-name)。如果需要删除                                         |
|               | <b>文件系统中对应的存储目录,可在storageclass中配置</b> archive0nD                                     |
|               | elete <b>为</b> false。                                                                |

#### 2. 使用动态NAS存储卷。

```
apiVersion: v1
kind: Service
metadata:
  name: nginx
  labels:
    app: nginx
spec:
  ports:
  .
- port: 80
    name: web
  clusterIP: None
  selector:
    app: nginx
___
apiVersion: apps/v1beta1
kind: StatefulSet
metadata:
  name: web
spec:
  serviceName: "nginx"
  replicas: 5
  volumeClaimTemplates:
  - metadata:
      name: html
    spec:
      accessModes:
        - ReadWriteOnce
      storageClassName: alicloud-nas
      resources:
        requests:
          storage: 2Gi
  template:
    metadata:
      labels:
        app: nginx
    spec:
      containers:
```

```
    name: nginx
    image: nginx:alpine
    volumeMounts:
    mountPath: "/data"
    name: html
```

## 7 管理快照

极速型NAS支持为文件系统创建快照。本文介绍如何在阿里云NAS控制台上管理快照,包括创建快 照、创建快照策略、删除快照、删除快照策略、应用快照策略等操作。

前提条件

已创建文件系统,详情请参见创建文件系统。

背景信息

创建快照是极为重要的操作,在有操作风险的场景中,您可以提前创建快照备份数据。您可以为文 件系统手动创建快照,也可以通过自动快照策略创建自动快照。

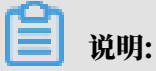

快照功能只适用于极速型NAS。

创建快照

- 1. 登录NAS控制台。
- 2. 选择极速型NAS > 文件系统列表,找到目标文件系统,单击手动创建快照。

## 🧮 说明:

- ·一个文件系统最多创建128份快照。
- · 文件系统实例必须处于正常状态,否则无法创建快照。
- ・如果创建快照还未完成,您无法为该文件系统再次创建快照。
- ·若创建快照时文件系统正好达到过期释放时间,文件系统被释放的同时也会删除创建中的快照。
- · 创建快照可能会轻微降低文件系统的性能, I/O 性能短暂变慢, 您需要避开业务高峰期。
- · 快照只备份某一时刻的数据,创建快照期间,操作文件系统产生的增量数据不会同步到快照中。
- ・手动创建的快照会一直保留,请定期删除不再需要的快照,避免快照容量持续扣费。
- · 手动快照可持续保留,直至账户欠费停止服务15天后,会被删除。
- 3. 在手动创建快照对话框中,配置快照名称、保留时间等参数。

保留时间:-1表示永久保存,1~65536表示指定保存天数。

4. 单击确定, 创建快照。

#### 创建自动快照

您可以通过自动快照策略创建自动快照。

- 1. 创建自动快照策略。
  - a) 在NAS控制台,选择极速型NAS>快照策略,单击创建快照策略。
  - b) 在创建快照策略页面,配置相关参数。

重要参数说明如下所示。

- · 创建时间: 创建自动快照的时间点。最小单位为小时,从00:00~23:00共24个时间点
   可选,可设置为数字1~23。例如: 1表示在01:00时间点。最多24个时间点,用半角逗
   号(,)隔开。
- ・重复日期:指定自动快照的重复日期。选定周一到周日中需要创建快照的日期,可设置为数字1~7。例如:1表示周一,最多7个日期,用半角逗号(,)隔开。
- ・保留时间:-1表示永久保存,1~65536表示指定保存天数。

🧮 说明:

- ·一个阿里云账户在一个地域最多能创建100条自动快照策略。
- · 一条自动快照策略可以应用到多个文件系统上。
- · 修改自动快照策略的保留时间时, 仅对新增快照生效, 历史快照沿用历史保留时间。
- c) 单击确定, 创建自动快照策略。
- 2. 应用自动快照策略。
  - a) 选择极速型NAS > 文件系统列表,找到目标文件系统,单击应用自动快照策略。

b) 在应用自动快照策略对话框中,选择对应的自动快照策略。

## ] 说明:

- ・一个阿里云账户在一个地域最多能创建100条自动快照策略。
- 如果文件系统数据较多,单次创建自动快照的时长超过两个时间点间隔,则自动跳过下一时间点。示例:您设置了09:00、10:00、11:00 和12:00为自动快照时间点。由于文件系统数据较多,09:00开始创建快照,10:20完成创建快照,实际耗时80分钟。系统会跳过10:00时间点,等到11:00继续为您创建自动快照。
- · 每个文件系统的自动快照数量总额度128个,达到快照额度上限后,系统会自动删除最早 创建的自动快照,手动快照不受影响。
- ・手动快照可持续保留,直至账户欠费停止服务15天后,会被删除。
- · 修改自动快照策略的保留时间时, 仅对新增快照生效, 历史快照沿用历史保留时间。

- ・正在对某一个文件系统执行自动快照时,您需要等待自动快照完成后,才能手动创建快照。
- · 非正常状态的文件系统无法执行自动快照策略。
- · 创建的自动快照具有统一命名格式auto\_yyyyMMdd\_X,例如: auto\_20140418\_1
   表示2014年4月18日创建的第一份自动快照。其中,auto表示自动快照,与手动快照区分。yyyyMMdd表示创建快照的日期,y表示年、M表示月以及d表示天。X表示当日创建的第几份自动快照。
- c) 单击确定, 应用自动快照策略。

应用自动快照策略完成后,将对该文件系统执行自动快照策略,创建自动快照。

| 操作                   | 说明                                               |  |  |
|----------------------|--------------------------------------------------|--|--|
| 取消自动快照策略             | 在文件系统列表页面,找到目标文件系统,单击取消自动快照策略,取<br>消创建自动快照。      |  |  |
| 查看快照                 | 在快照页面,查看已创建的所有快照及相关信息。                           |  |  |
| 快照回滚                 | 在快照页面,找到目标快照,单击快照回滚,使用文件系统的历史快照<br>回滚至某一阶段的文件系统。 |  |  |
| 删除快照                 | 在快照页面,找到目标快照,单击删除,删除快照。                          |  |  |
| 查看快照策略               | 在快照策略页面,查看已创建的所有快照策略及相关信息。                       |  |  |
| 查看已应用快照策略的<br>文件系统列表 | 在快照策略页面,找到目标快照策略,单击应用的文件系统,查看应用<br>该快照策略的文件系统。   |  |  |
| 修改快照策略               | 在快照策略页面,找到目标快照策略,单击修改,修改快照策略。                    |  |  |
| 删除快照策略               | 在快照策略页面,找到目标快照策略,单击删除,删除快照策略。                    |  |  |

# 8备份文件系统

文件存储NAS无法直接进行备份,需要通过混合云备份(HBR)中的ECS文件备份来实现。

您可以登录混合云备份管理控制台进行NAS备份。

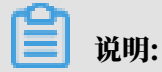

NAS备份服务,不会占用当前文件系统的容量。

- ·如果您要使用ECS备份客户端来备份NFS文件系统,详情请参见使用ECS文件备份形式备份NFS NAS。
- ·如果您要使用ECS备份客户端来备份SMB文件系统,详情请参见使用ECS文件备份形式备份SMB NAS。

# 9数据迁移

您可以通过数据迁移服务来实现NAS数据迁移。

您可以登录数据迁移服务管理控制台进行数据迁移。

- ・如果您要将NAS数据迁移至OSS,详情请参见NAS迁移至OSS教程。
- ・如果您要将NAS数据迁移至另一个NAS,详情请参见NAS之间迁移教程
- ·如果您要将OSS数据迁移至NAS,详情请参见OSS迁移至NAS教程。

# 10 配置监控和报警

本文介绍如何通过云监控管理台来实现对NAS文件系统的监控和报警。

#### 前提条件

已创建文件系统,详情请参见创建文件系统。

#### 背景信息

您可以使用云监控查看NAS文件系统的性能指标,并且配置相应的报警。目前支持的性能指标包括 读写吞吐、IOPS、延时和元数据操作QPS,报警方式包括电话、短信、邮件等。

#### 查看性能指标

- 1. 登录云监控管理控制台。
- 2. 选择Dashboard > 云产品监控。
- 3. 在云产品监控页面,选择文件系统NAS及对应的地域和文件系统,查看监控图表。

| 云监控                           | 产品:<br>文件存储NAS<br>文体存储NAS                    |                                              |                                              |  |  |
|-------------------------------|----------------------------------------------|----------------------------------------------|----------------------------------------------|--|--|
| 概览                            |                                              |                                              |                                              |  |  |
| <ul> <li>Dashboard</li> </ul> | 1 小时 6 小时 12 小时 1天 3天 7天 14天 董               |                                              |                                              |  |  |
| 自定义大盘                         |                                              |                                              |                                              |  |  |
| 网络监控大屏                        | Write                                        |                                              |                                              |  |  |
| 云产品监控                         | 写吞吐(bytes/s)                                 | 写IOPS(op/s)                                  | 写延迟(ms)                                      |  |  |
| 应用分组                          |                                              |                                              |                                              |  |  |
| 主机监控                          | 0.50                                         | 0.50                                         | 0.50                                         |  |  |
| 事件监控                          | 0.00                                         | 0.00                                         | 0.00                                         |  |  |
| 自定义监控                         | -0.50                                        | -0.50                                        | -0.50                                        |  |  |
| 日志监控                          | -1.00<br>19:05:00 19:23:20 19:40:00 20:01:00 | -1.00<br>19:05:00 19:23:20 19:40:00 20:01:00 | -1.00<br>19:05:00 19:23:20 19:40:00 20:02:00 |  |  |
| ▶ 站点监控                        | ● 写吞吐-Value                                  | ●写IOPS-Value-                                | ● 写延迟Value                                   |  |  |
| <ul> <li>云服务监控</li> </ul>     |                                              |                                              |                                              |  |  |
| ▶ 报警服务                        | Read                                         |                                              |                                              |  |  |
| <ul> <li>资源消耗</li> </ul>      | 读吞吐(bytes/s)                                 | 读IOPS(op/s)                                  | 读延迟(ms)                                      |  |  |
|                               | 122.37M<br>122.07M<br>121.12M                | 122.00                                       | 10.20<br>10.00<br>9.50                       |  |  |

#### 📕 说明:

如果图表显示无数据,则说明您选择的文件系统长时间没有向服务端发起任何请求。如果要制 造写吞吐监控数据,可以在挂载NAS的ECS上执行fio命令(假设NAS挂载目录为/mnt): fio -numjobs=1 -iodepth=128 -direct=1 -ioengine=libaio -sync=1 -

```
rw=randwrite -bs=1M -size=1G -time_based -runtime=600 -name=Fio -
directory=/mnt。
```
## 配置报警规则

- 1. 登录云监控管理控制台。
- 2. 选择报警服务 > 报警规则,单击创建报警规则。
- 3. 在创建报警规则页面, 配置相关信息。

| 配置项    | 说明                                                                                                    |
|--------|----------------------------------------------------------------------------------------------------|
| 关联资源   | <ul> <li>・ 在产品选项中,选择文件存储NAS。</li> <li>・ 在资源范围选项中,选择文件系统。</li> <li>・ 在地域选项中,选择目标文件系统所在地域。</li> <li>・ 在文件系统选项中,选择目标文件系统。</li> </ul>          |
| 设置报警规则 | 根据需求设置报警规则,可添加多条报警规则,详细参数说明请参<br>见#unique_46。                                                                                              |
| 通知方式   | 设置报警通知对象及报警等级等信息。<br>单击快速创建联系人组,可创建联系人组,详情请参见#unique_47。<br>〕 说明:<br>如果您要实现电话报警,请单击购买电话报警资源包。根据页面提示<br>完成购买后可勾选电话+短信+邮件+钉钉机器人(Critical)选项。 |

4. 单击确认,使报警规则设置生效。

当文件系统的监控项超过设定阈值后会自动发送报警通知,帮您及时得知监控数据异常并快速进 行处理。

监控多个文件系统

如果您要监控多个文件系统,您可以通过应用分组方式实现。在应用分组页面中,设置分组,实现 多个文件系统的监控。

- 1. 登录云监控管理控制台。
- 2. 设置分组。
  - a) 选择应用分组,单击创建组。
  - b) 在创建应用分组页面,配置相关参数。

| 配置项    | 说明                                  |
|--------|-------------------------------------|
| 应用分组名称 | 自定义配置分组名称。                          |
| 联系组    | 选择报警通知对象。                           |
|        | 单击快速创建联系人组,可创建联系人组,详情请参见#unique_47。 |

| 配置项    | 说明                                         |
|--------|--------------------------------------------|
| 订阅事件通知 | 勾选订阅事件通知后,分组内相关资源产生严重和警告级别事件<br>时,将发送报警通知。 |
| 动态添加实例 | 取消勾选制定动态匹配规则添加云服务器ECS实例。                   |

- c) 单击创建应用分组, 完成分组。
- 3. 添加产品。
  - a) 单击已创建的分组,进入详情页面。
  - b) 在组内资源页面,单击添加产品。
  - c) 在添加资源页面, 选择要监控的产品和实例。
  - d) 单击确认,完成添加。
- 4. 查看监控图表。
  - a) 单击已创建的分组,进入详情页面。
  - b) 选择监控视图页签,找到对应的文件系统,查看监控图表。

| <           | NAS云监控分组                                              | € 返回应用分组                                     |                                                       |  |  |  |  |
|-------------|-------------------------------------------------------|----------------------------------------------|-------------------------------------------------------|--|--|--|--|
|             | 文件存储NAS 自定义图表                                         |                                              |                                                       |  |  |  |  |
| 组内资源        | 1小时 3 小时 6 小时 12 小时 1天 3天 7天                          | 2<br>14天                                     | こ別新                                                   |  |  |  |  |
| 监控视图        | 维度·文件系统监控                                             |                                              |                                                       |  |  |  |  |
| 故障列表        |                                                       |                                              |                                                       |  |  |  |  |
| 事件监控        | Write                                                 |                                              |                                                       |  |  |  |  |
| 可用性监控       | 写吞吐(bytes/s)                                          | 写IOPS(op/s)                                  | 写延迟(ms)                                               |  |  |  |  |
| 日志监控        | 1.00                                                  | 1.00                                         | 1.00                                                  |  |  |  |  |
| 自定义监控       | 0.50                                                  | 0.50                                         | 0.50                                                  |  |  |  |  |
| 振怒历史 🔄      | 0.00                                                  | 0.00                                         | 0.00                                                  |  |  |  |  |
| +r=88++cami | -0.50 2019-10-21 19:49                                | :00                                          | -0.50                                                 |  |  |  |  |
| 1反誓死(34)    | -1.00<br>19:09:00 19:23:20 19:40:00 19:56:40 20:06:00 | 19:09:00 19:23:20 19:40:00 19:56:40 20:06:00 | -1.00<br>19:09:00 19:23:20 19:40:00 19:56:40 20:06:00 |  |  |  |  |
|             | ● 写吞吐—Value—                                          | ● 当IOPS-Value-2                              | ● 写廷迟-Value-                                          |  |  |  |  |
|             |                                                       |                                              |                                                       |  |  |  |  |
|             | Read                                                  |                                              |                                                       |  |  |  |  |
|             | 读吞吐(bytes/s)                                          | 读iOPS(op/s)                                  | 读延迟(ms)                                               |  |  |  |  |
|             | 122.39M<br>122.07M                                    | 122.00                                       | 10.20<br>10.00<br>9.50                                |  |  |  |  |
|             | 121.121                                               |                                              | 9.00 M MMM                                            |  |  |  |  |

## 说明:

如果图表显示无数据,则说明您选择的文件系统长时间没有向服务端发起任何请求。如果 要制造写吞吐监控数据,可以在挂载NAS的ECS上执行fio命令(假设NAS挂载目录为/ mnt):fio -numjobs=1 -iodepth=128 -direct=1 -ioengine=libaio -sync =1 -rw=randwrite -bs=1M -size=1G -time\_based -runtime=600 -name=Fio -directory=/mnt。

## 5. 配置报警规则。

- a) 单击已创建的分组,进入详情页面。
- b) 选择报警规则页签,单击新建报警规则。
- c) 单击添加规则,配置相关信息。配置完成后,单击确定。

| 添加或修改规则       |          |             |            |                 |                    |      |
|---------------|----------|-------------|------------|-----------------|--------------------|------|
| 规则名称          |          | 规则描述        | 术          | 资源描述            |                    |      |
| 请至少添加一个规则<br> | J        |             |            |                 |                    |      |
| • 规则名称        | 写吞吐报警分组测 | 则试          |            |                 |                    | 阈值参考 |
| 指标名称          | 写吞吐      |             | •          |                 |                    |      |
| 阈值及报警级别       | >= •     |             | 下拉可选择同比,环比 |                 |                    |      |
|               | Critical | 100         | MB/s       | 连续3个周期(1周期=1分钟) | ✔ (电话+短信+邮件+钉钉机器人) |      |
|               | Warning  | 10          | MB/s       | 连续3个周期(1周期=1分钟) | ▼ (短信+邮件+钉钉机器人)    |      |
|               | Info     | 1           | MB/s       | 连续3个周期(1周期=1分钟) | ✔ (邮件+钉钉机器人)       |      |
|               | 可设置多级报警, | 阈值处于不同区间时,; | 对应不同等级 , ; | 通过不同渠道发送报警通知    |                    |      |
| 2<br>确定 取     | 消        |             |            |                 |                    |      |

d) 配置通道沉默周期和联系人组,单击添加。

| 添加或修改规则              |                                                                                |                       |    |   |
|----------------------|--------------------------------------------------------------------------------|-----------------------|----|---|
| 规则名称                 | 规则描述                                                                           | 资源描述                  |    |   |
| 写吞吐报警分组测试            | 写吞吐 >=100MB/s Critical 连续3次就报警, >=10MB/s Warning 连续3次就报警, >=1MB/s Info 连续3次就报警 | userId:,fileSystemId: |    | â |
| 十添加规则                |                                                                                |                       |    |   |
| 报警机制                 |                                                                                |                       |    |   |
| 通道沉默周期 🕗             |                                                                                |                       |    |   |
| 5 分钟                 | <b>•</b>                                                                       |                       |    |   |
| 生效时间                 |                                                                                |                       |    |   |
| 00:00                | ✓ 至 23:59                                                                      |                       |    |   |
| 报警回调 🕜               |                                                                                |                       |    |   |
| 例如:http://alart.aliy | un.com:8080/callback                                                           |                       |    |   |
| 联系人组                 |                                                                                |                       |    |   |
| 2 云账号报警联系人           | •                                                                              |                       |    |   |
| □ <b>畄性伯宏</b> (选择価約  | 左抑则后 一个在据整份生时轴份相应的伸续抑则 )                                                       |                       |    |   |
|                      | никин ( таки таки таки таки таки таки таки таки                                |                       |    |   |
|                      |                                                                                |                       |    |   |
|                      |                                                                                |                       |    |   |
|                      |                                                                                | 添加 耳                  | 又消 |   |

## 11数据安全

11.1 NAS NFS传输加密